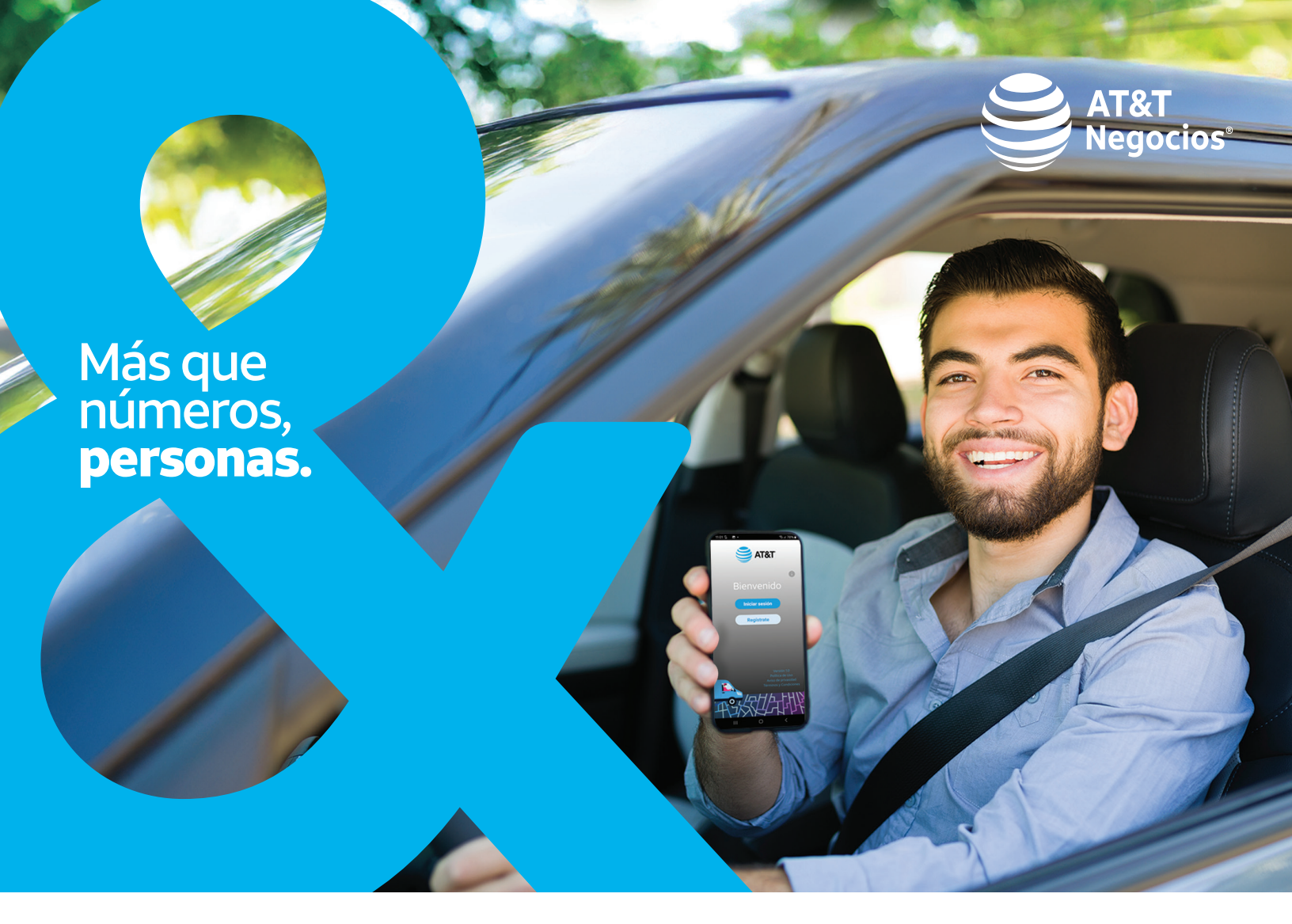

# Manual de usuario AT&T Flex Tracker

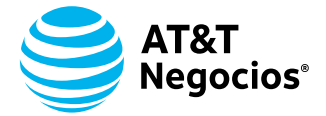

# CONTENIDO

| Antes de comenzar                  | 3  |
|------------------------------------|----|
| Módulo 1: Inicio de Sesión         | 4  |
| Proceso para generar la contraseña | 4  |
| Vigencia del enlace                | 4  |
| Recuperación de contraseña         | 5  |
| Proceso para generar la contraseña | 5  |
| Requerimientos Mínimos del Sistema | 7  |
| Módulo 2: Conoce tu Plataforma     | 8  |
| Barra de herramientas de Mapa      | 9  |
| Ventana de Última Posición         | 10 |
| Módulo 3: Tooltip                  | 19 |
| Módulo 4: Geoelementos             | 20 |
| Georuta                            | 23 |
| Alertas                            | 29 |
| Módulo 5: Administración           | 30 |
| Módulo 6: Localización             | 34 |
| Generar Reportes                   | 36 |
| Programación de Reporte Histórico  | 42 |
| Cerrar Sesión                      | 47 |

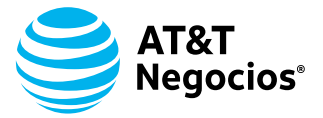

# ANTES DE COMENZAR

FlexTracker redefine la gestión empresarial con una solución avanzada que combina precisión, rapidez y análisis estratégico. Proporcionando localizaciones bajo demanda y rastreo en segundos, con una exactitud que optimiza la seguridad y el control de los dispositivos móviles en tu empresa.

Lo que diferencia a este servicio es su capacidad para generar reportes detallados que no solo facilitan el monitoreo continuo, sino que también ofrecen una visión profunda de la productividad y el rendimiento de tu equipo. Estos reportes permiten analizar patrones de uso, identificar áreas de mejora y tomar decisiones basadas en datos concretos, elevando la eficiencia operativa y fortaleciendo la toma de decisiones estratégicas.

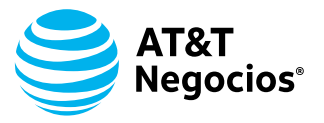

# MÓDULO 1: INICIO DE SESIÓN

Al contratar FlexTracker, el administrador recibe un correo electrónico con un enlace para establecer su contraseña de acceso. El usuario es el correo electrónico registrado durante la contratación del servicio.

#### Proceso para generar la contraseña:

**1.** Al recibir el correo, de clic en el enlace marcado como "**Aquí**".

2. Capture su contraseña considerando:

- Una mayúscula.
- Letras minúsculas.
- Dos números.
- Contener entre 7 y 15 caracteres.
- No incluir caracteres especiales.

## Vigencia del enlace:

El enlace enviado en el correo es válido por 24 horas. Si no se utiliza en ese tiempo, se debe iniciar el proceso de recuperación de contraseña para generar un nuevo enlace y completar la configuración.

| inder&tracker<br>ara mi ▼ | r <no-replay⊛flexc< th=""><th>ontrol.ap</th><th>₽≻</th><th></th><th></th><th>_</th><th></th><th></th><th></th><th></th><th></th><th></th><th></th><th></th><th>vie, 23 ago,</th><th>10:46 🕏</th><th>٢</th></no-replay⊛flexc<> | ontrol.ap | ₽≻      |   |                | _   |                   |                                                                                                    |                                                                                                    |                                                                                                    |                                                                                                    |                                                                 |  |  | vie, 23 ago, | 10:46 🕏    | ٢         |
|---------------------------|----------------------------------------------------------------------------------------------------|-----------|---------|---|----------------|-----|-------------------|----------------------------------------------------------------------------------------------------|----------------------------------------------------------------------------------------------------|----------------------------------------------------------------------------------------------------|----------------------------------------------------------------------------------------------------|-----------------------------------------------------------------|--|--|--------------|------------|-----------|
| Traductor                 | español                                                                                                    | ~         | español | ~ | Traducir corre | → 0 |                   |                                                                                                    |                                                                                                    |                                                                                                    |                                                                                                    |                                                                 |  |  | -            | → Reenviar | correo ti |
|                           |                                                                                                    |           |         |   |                |     |                   | Fl                                                                                                    | exTrac                                                                                                    | cker AT                                                                                                    | &T                                                                                                    |                                                                 |  |  |              |            |           |
|                           |                                                                                                    |           |         |   |                |     | 8                 | El siguiente correo contier<br>ina vigencia de 24 hrs.                                                                                                    | ne información confi                                                                                             | dencial, por tal motivo el                                                                                                    | código de actualizar                                                                                           | ción tiene                                                      |  |  |              |            |           |
|                           |                                                                                                    |           |         |   |                |     |                   | Para actualizar tu contrase                                                                                                    | eña da clicificação                                                                                              |                                                                                                    |                                                                                                    |                                                                 |  |  |              |            |           |
|                           |                                                                                                    |           |         |   |                |     |                   | En AT&T sier                                                                                                    | empre estamos a tu<br>Atenció                                                                                    | disposición, no dudes o<br>a clientes AT&T                                                                                     | en contactarnos                                                                                                |                                                                 |  |  |              |            |           |
|                           |                                                                                                    |           |         |   |                |     |                   | - Email AT&T: <u>mx ats depide</u>                                                                                                    |                                                                                                    | AT&T<br>Businessi                                                                                                    |                                                                                                    |                                                                 |  |  |              |            |           |
|                           |                                                                                                    |           |         |   |                |     |                   | mite de Responsabilidad:<br>suscriptor reconoce y acepta la<br>V. (en lo sucesivo AT&T) para l<br>trasanta de acoceo, anumieno<br>reada, ilberando a AT&T de o. | los lérminos y condicione<br>la presentación de los s<br>do la total responsabilidad<br>uniquier responsabilidad | es establecidos por AT&T Con<br>ervicios, por lo que se obliga<br>da por el uso de la miserna ;<br>que se genere por el uso de | nunicaciones Digitales , t<br>a mantener la confidenc<br>y el manejo de la inform<br>la contraseña y el acceso | S. de R.L. de<br>balidad de su<br>raci&cacuten<br>o así como el |  |  |              |            |           |
|                           |                                                                                                    |           |         |   |                |     | nin<br>nin<br>rea | inejo de dicha informaci&oacu<br>guna responsabilidad por el a<br>slice cualquier persona respec                                                                | uten. Por lo anterior, AT<br>acceso, uso indebido o<br>cto de las bases de dal                                   | &T y sus empresas filales,<br>contrario a las leyes, reglam<br>tos, información o cualquier o                                  | afiliadas ylo subsidiarias<br>ientos y demás leyes ap<br>contenido de la presente                              | s no asumen<br>plicables que<br>e página, así                   |  |  |              |            |           |

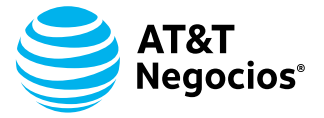

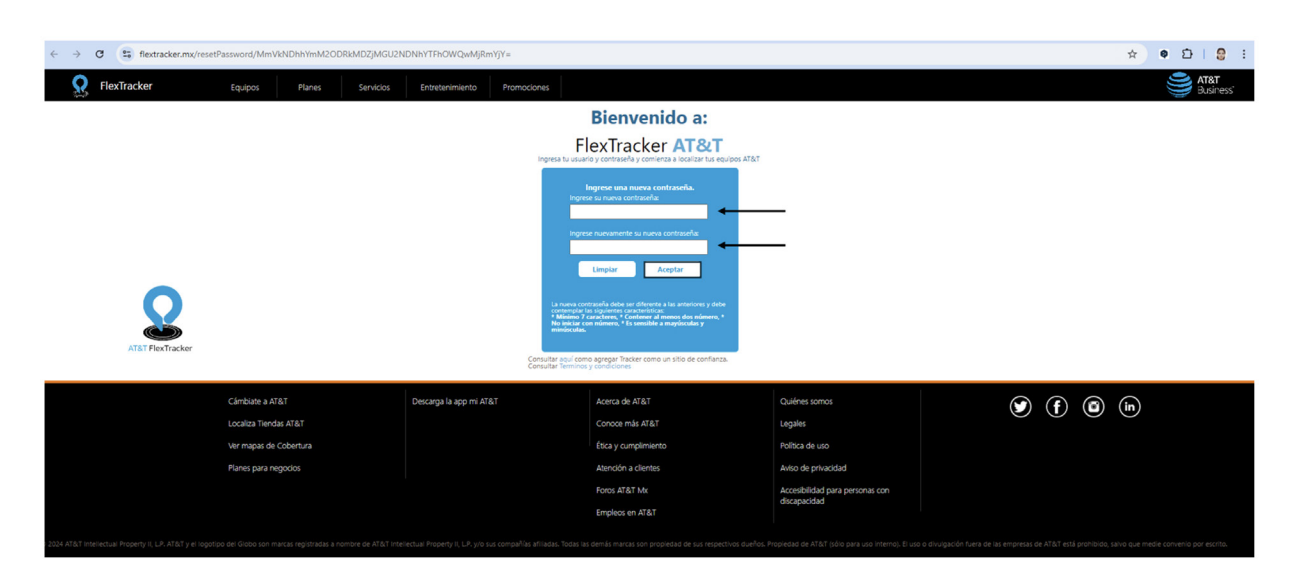

## Recuperación de contraseña

Si el administrador olvida su contraseña o el enlace de activación ha caducado, la plataforma ofrece un proceso simple y rápido para recuperar el acceso. La recuperación de contraseña permite restablecer las credenciales de manera segura, otorgando administrador retomar el control de la plataforma sin interrupciones.

#### Proceso para generar la contraseña:

- 1. Ingrese a la página: https://flextracker.mx
- 2. Haga clic en el enlace "Desbloqueo de contraseña" en la página de inicio.
- 3. Capture el correo electrónico del administrador registrado en la plataforma.
- 4. Haga clic en el botón "Enviar".
- 5. En segundos, el administrador recibirá un correo con el asunto: "FlexTracker
- 6. Recuperación de contraseña".
- 7. Abra el correo y haga clic en el enlace marcado como "Aquí".

**8.** En la página de recuperación, capture una nueva contraseña siguiendo los criterios establecidos (letra mayúscula, letra minúscula, dos números, sin caracteres especiales).

9. Confirme la nueva contraseña capturándola nuevamente.

**10.** Haga clic en el botón "Aceptar" para finalizar el proceso.

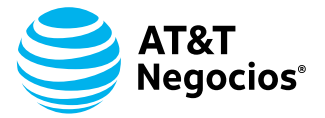

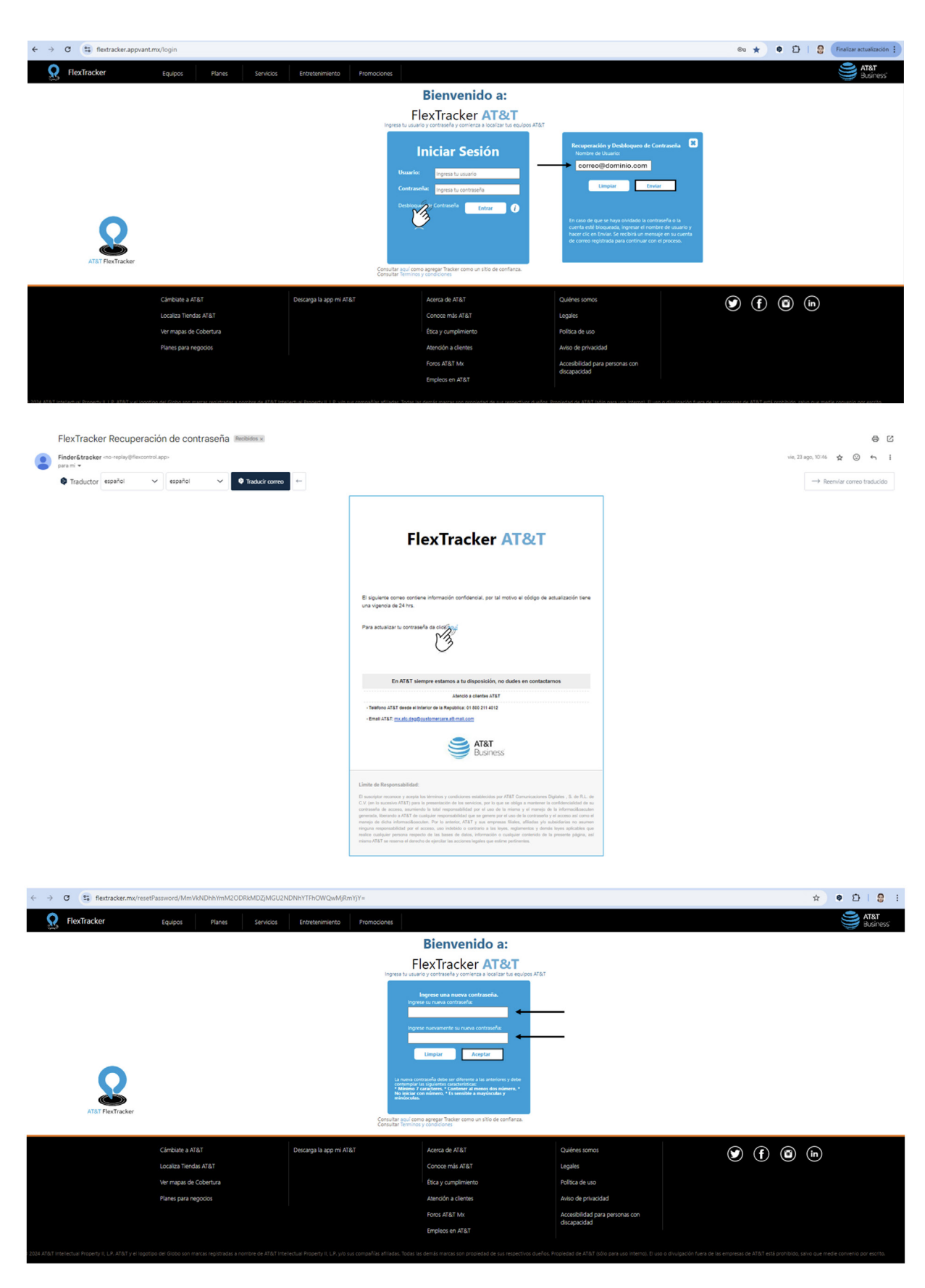

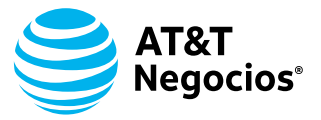

## Inicio de Sesión

Una vez que el administrador cuenta con su **usuario y contraseña**, debe seguir estos pasos para iniciar sesión en la plataforma:

- 1. Ingrese a la página: https://flextracker.mx
- 2. En la pantalla de inicio, capture su correo electrónico (usuario) y la contraseña previamente configurada.
- **3.** Haga clic en "**Entrar**".

7

| ← → ♂ (\$) flextracker.appvant.mx/login                                                                             |                                                                                                    |                                 | 👓 ★ 🍳 🖸   🤮 Finalizar actualización 🗄                                                    |
|----------------------------------------------------------------------------------------------------|----------------------------------------------------------------------------------------------------|---------------------------------|------------------------------------------------------------------------------------------|
| FlexTracker Equipos Planes Servicios                                                                                | Entretenimiento Promociones                                                                                                    |                                 | ATRT<br>Business                                                                         |
|                                                                                                    | Bienvenido a:                                                                                                    |                                 |                                                                                          |
|                                                                                                    | FlexTracker AT&T                                                                                                    | uloos AT&T                      |                                                                                          |
| ATIST Flextracker                                                                                                   | Iniciar Sesión<br>Vereire gress to user<br>Vereire gress to user<br>Vereire gress to user<br>Vereire gress to contractor<br>Contractor por correspondent one un usite or conference<br>Consultar sector correspondent formation on un usite or conference |                                 |                                                                                          |
| Cámbiate a AT&T                                                                                                    | Descarga la app mi AT&T Acerca de AT&T                                                                                                    | Quiénes somos                   | 🕑 (f) 🚳 (in)                                                                             |
| Localiza Tiendas AT&T                                                                                               | Conoce más AT&T                                                                                                    | Legales                         |                                                                                          |
| Ver mapas de Cobertura                                                                                              | Etica y cumprimiento                                                                                                    | Politica de uso                 |                                                                                          |
| esares para regocios                                                                                                | Foros AT&T Mx                                                                                                    | Accesibilidad para personas con |                                                                                          |
|                                                                                                    | Empleos en AT&T                                                                                                    | discapacidad                    |                                                                                          |
| © 2024 AT&T intellectual Property II, L.P. AT&T y el logotipo del Globo son marcas registradas a nombre de AT&T int |                                                                                                    |                                 | ción fuera de las empresas de AT&T está prohibido, salvo que medie convenio por escrito. |

# **Requerimientos Mínimos del Sistema:**

Para un funcionamiento óptimo de la plataforma, se recomienda cumplir con los siguientes requerimientos mínimos:

- Navegador web actualizado: Google Chrome, Mozilla Firefox, etc.
- Conexión a internet estable: Velocidad mínima de 10 Mbps.
- **Sistema operativo:** Android 9.0 o superior / Windows 10 o superior / macOS Catalina o superior.
- **Resolución de pantalla recomendada:** 1024x768 o mayor.

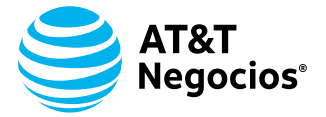

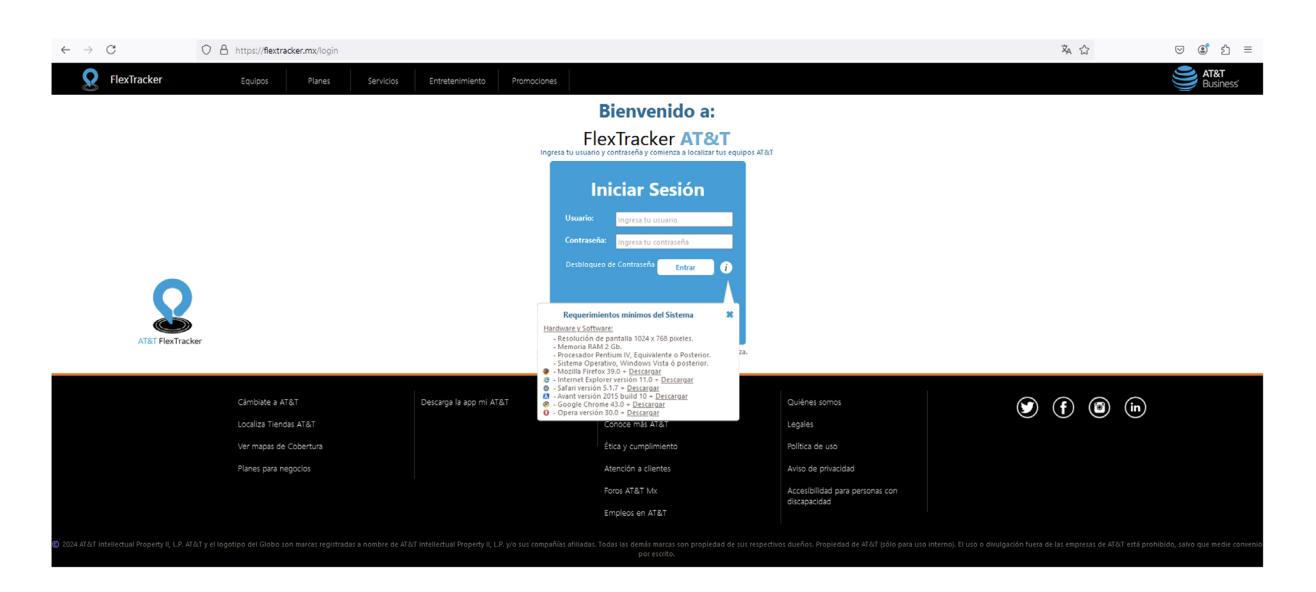

# **MÓDULO 2: CONOCE TU PLATAFORMA**

La plataforma FlexTracker está diseñada para ofrecer una experiencia intuitiva y eficiente, permitiendo a los administradores gestionar y rastrear sus activos en tiempo real. Al ingresar al sistema, el administrador tendrá acceso a una serie de herramientas y funcionalidades clave que facilitarán la visualización y administración de sus dispositivos.

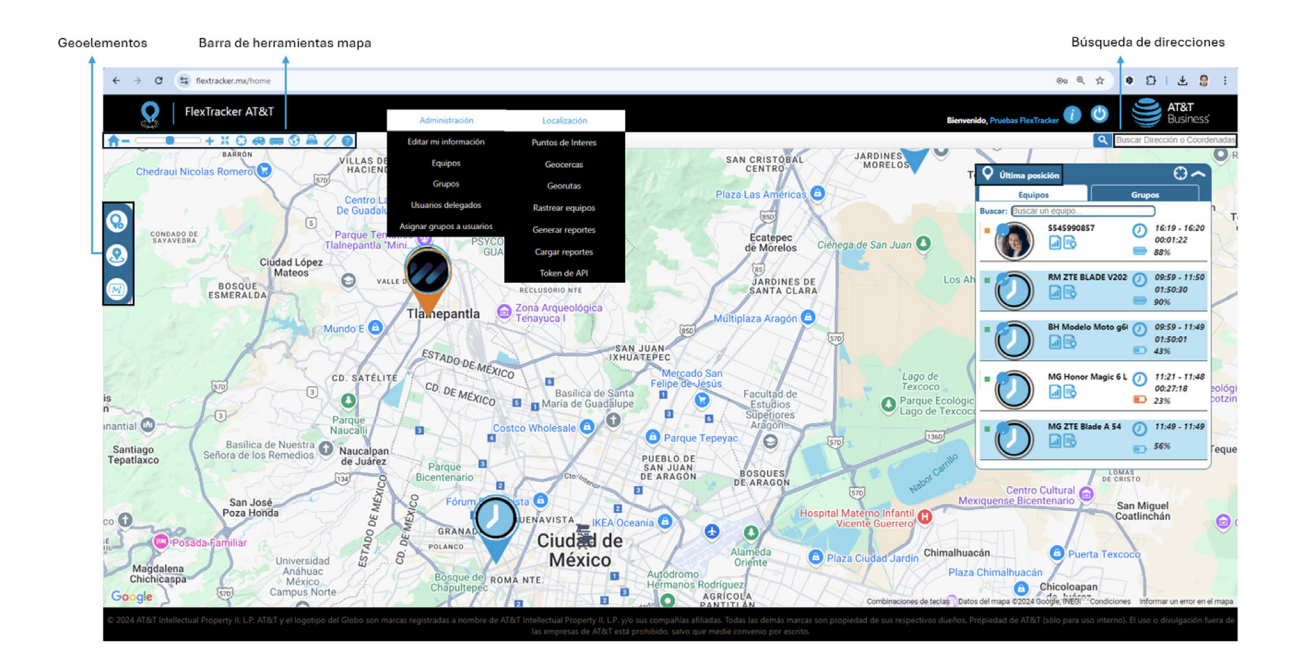

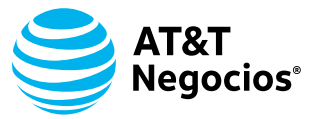

## Barra de herramientas de Mapa

Ofrece funciones clave para navegar y personalizar la visualización del mapa de manera eficiente. Estas herramientas incluyen:

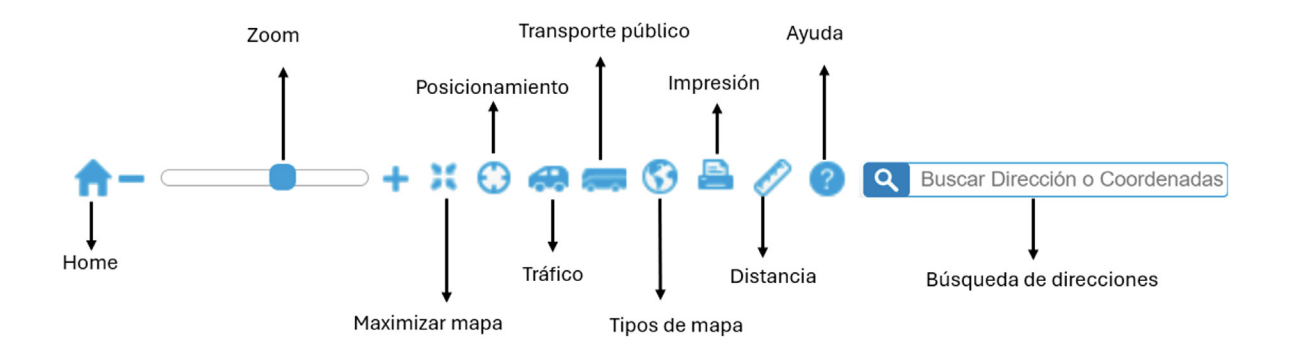

- Home: Restablece la vista completa del mapa de la República Mexicana.
- **Zoom**: Acerca o aleja el mapa para ajustar la visualización.
- Maximizar mapa: Expande el mapa a pantalla completa para mayor detalle.
- **Posicionamiento**: Centra el mapa en la ubicación actual del usuario.
- **Tráfico**: Muestra condiciones actuales de tráfico en las rutas seleccionadas.
- **Transporte público**: Visualiza las estaciones de transporte público en CDMX, Guadalajara y Monterrey.
- **Tipos de mapa**: Cambia entre diferentes vistas, mapa, terreno y satélite.
- Impresión: Permite imprimir la vista actual del mapa.
- **Distancia**: Mide distancias entre dos o más puntos.
- Ayuda: Acceso a guía del uso del mouse.
- **Barra de Búsqueda de Direcciones:** Permite localizar ubicaciones rápidamente ingresando coordenadas geográficas, direcciones específicas, o sitios de interés.

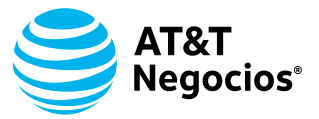

# Ventana de Última Posición

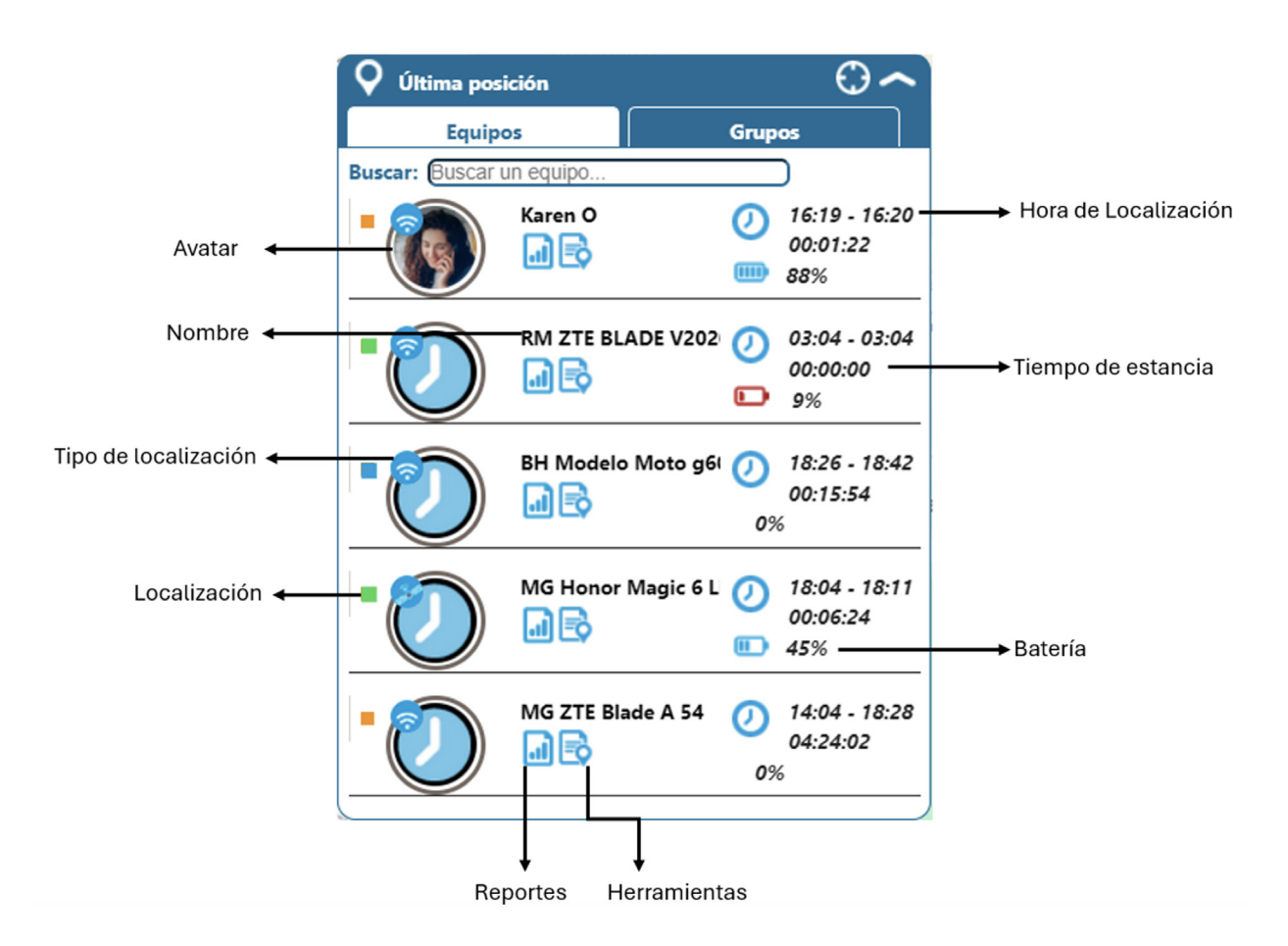

Muestra la información más reciente reportada por cada dispositivo.

La **Ventana de Última Posición** incluye varios elementos clave para un monitoreo eficiente:

- Avatar: Representación gráfica de la unidad o dispositivo.
- **Nombre**: Identificación de la unidad o equipo rastreado.
- **Tipo de Localización**: FlexTracker maneja dos tipos de localización para garantizar un rastreo eficiente:

**1. GPS:** Se basa en la comunicación con los satélites que orbitan la Tierra para proporcionar una ubicación precisa de la unidad. Es ideal para zonas abiertas donde la señal de satélite es fuerte y constante, se identifica con un círculo rojo en el mapa y con un icono de satélite sobre el Avatar.

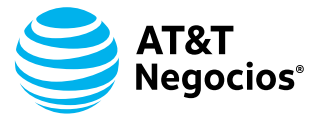

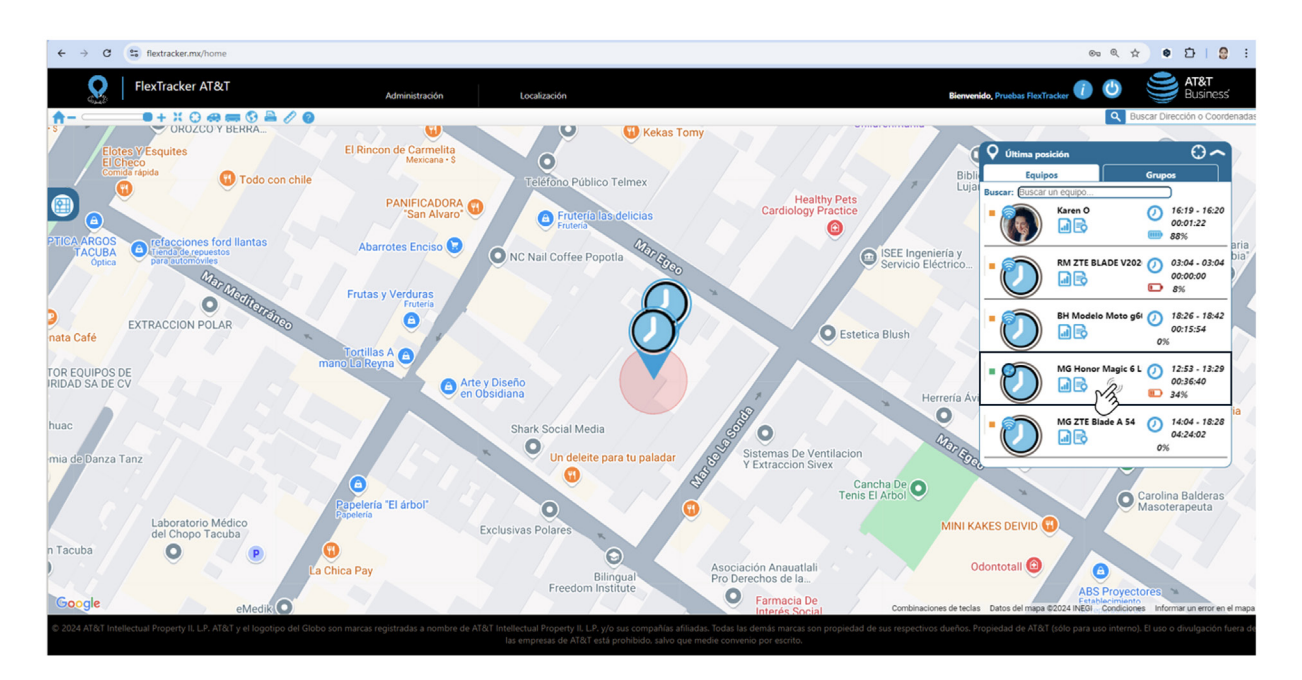

**2. Wi-Fi**: La localización se realiza a través de redes Wi-Fi cercanas utilizando la aplicación Alertas AT&T.

Este método es útil en áreas donde la señal de GPS puede ser limitada, como interiores o zonas urbanas densas, se identifica con un círculo azul en el mapa y con icono de Wi-Fi sobre el Avatar.

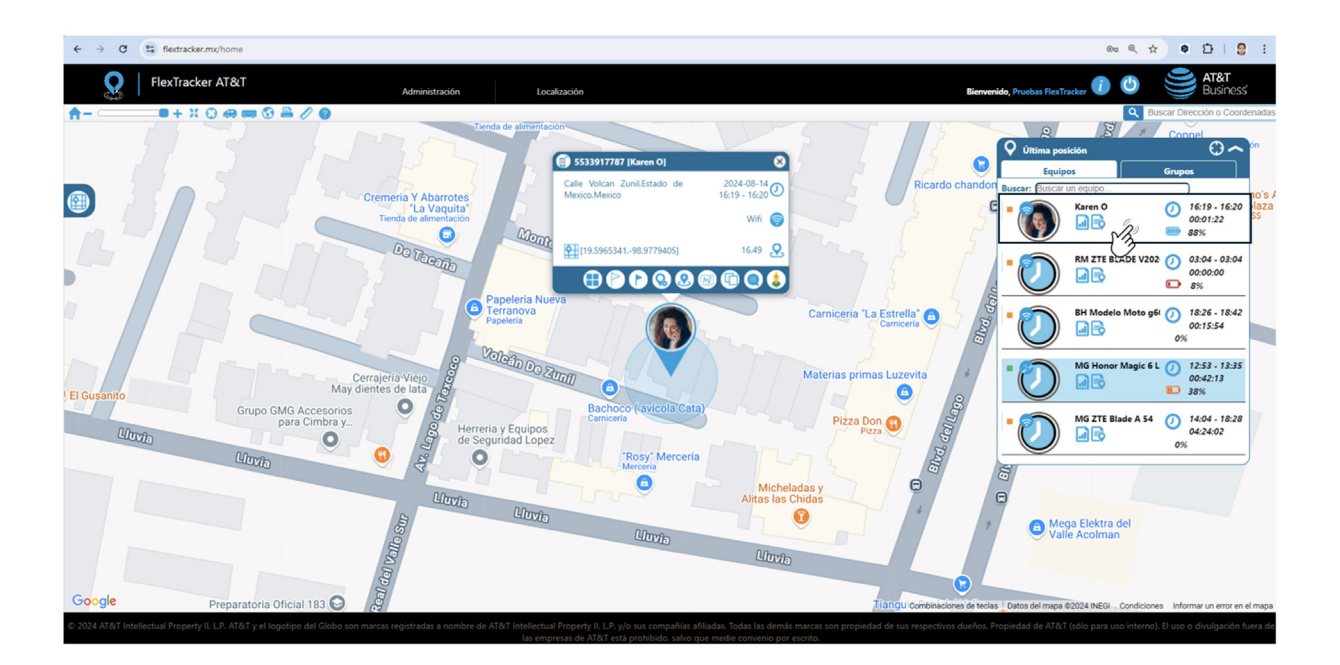

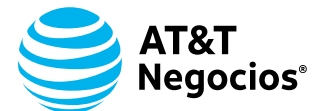

FlexTracker Alertas

a de esta app

Productividad

ARDE S.A. DE C.

E

AT&T AT&T FlexTracke

Para habilitar este tipo de localización, siga estos pasos:

- Ingrese a **Play Store** en su dispositivo Android. •
- Busque la aplicación **FlexTracker Alertas**. •
- Instale la aplicación. •
- Ingrese y siga los pasos guiados mediante las • imágenes proporcionadas en la aplicación para configurar la localización por Wi-Fi.

|                                                                                                    | ANT 1253 •    | Bienvenido<br>peré un momen                                                          | nto                       | Favor de ingres | exTracker<br>rtts                                             | AT&T                            | Favor | HexTrac<br>Aertas<br>de ingresars un no<br>Uso de tu n<br>telefónico.<br>Alertas AT&Ti<br>para recuj<br>telefónico.<br>Alertas AT&Ti<br>para recuj<br>telefónico.<br>Alertas AT&Ti<br>para recuj<br>telefónico.<br>Alertas AT&Ti<br>para recuj<br>telefónico.<br>Alertas AT&Ti<br>para recuj<br>telefonico. | ecesita tu pererar tu núm<br>ta informació<br>timente paran<br>to será cons | fono(10 dig tos)<br>de<br>eremiso<br>iero<br>ón será<br>activar<br>ispartida |
|----------------------------------------------------------------------------------------------------|---------------|--------------------------------------------------------------------------------------|---------------------------|-----------------|---------------------------------------------------------------|---------------------------------|-------|----------------------------------------------------------------------------------------------------|-----------------------------------------------------------------------------|------------------------------------------------------------------------------|
|                                                                                                    |               |                                                                                      |                           |                 | 2                                                             | 5                               | . 86  | Denegar                                                                                                    | Per                                                                         | mitr                                                                         |
|                                                                                                    |               |                                                                                      |                           | 4               | 5                                                             | D                               |       | 4                                                                                                    | 2                                                                           | 0                                                                            |
|                                                                                                    |               |                                                                                      |                           |                 | 8                                                             | 9                               |       | 1                                                                                                    | 8                                                                           | 9                                                                            |
|                                                                                                    |               |                                                                                      |                           |                 | 0                                                             | Ø                               |       |                                                                                                    | 0                                                                           | •                                                                            |
| Partizsit     Image: Constraint of the second second | ANT 1234      | exTracker<br><sub>rtas</sub>                                                         | Fano(10 digitos)          | Favor de ingres | exTracker<br>etas                                             | éfono(10 dígitos)               | Favor | de ingresar su nú                                                                                                    | imero de tele                                                               | AT&T                                                                         |
| 000000000                                                                                                    | 000           |                                                                                      | 000                       | 5 6 1           | 4942                                                          | 8 1 4                           | 5     | 6 1 4                                                                                                    | 9 4 2                                                                       | 8 1 4                                                                        |
| Acepto los términos de servicio y política de<br>privacidad de FlexTracker.<br>Actuar número                                                                                                    | Acepto<br>Sel | los términos de servi<br>enconstituid de Elevi<br>ecciona un num<br>+52 56 1894 2814 | cio y política de<br>nero | Acepto          | los términos de serv<br>privacidad de Flex1<br>Activar número | icio y politica de<br>Irracker. | M     | Acepto los térm<br>privaci                                                                                                    | ninos de servi<br>dad de FlexT                                              | cio y política de<br>racker.                                                 |
| C C C C C C C C C C C C C C C C C C C                                                                                                    | 1             | 2                                                                                    | 3                         | 1               | 2                                                             | 3                               | Oł    | otenier                                                                                                    | nglo c                                                                      | ódigo                                                                        |
| ¿Permitir que <b>FlexTracker</b>                                                                                                    | 4             | 5                                                                                    | 6                         | 4               | 5                                                             | 6                               |       | 4                                                                                                    | 5                                                                           | 6                                                                            |
| llamadas telefónicas?                                                                                                    | 7             | 8                                                                                    | 9                         | 7               | 8                                                             | 9                               |       | 7                                                                                                    | 8                                                                           | 9                                                                            |
| Permitir                                                                                                    |               | 0                                                                                    |                           |                 | 0                                                             | •                               |       |                                                                                                    | 0                                                                           | 8                                                                            |
|                                                                                                    |               |                                                                                      |                           |                 |                                                               |                                 |       |                                                                                                    |                                                                             |                                                                              |

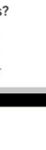

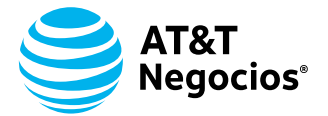

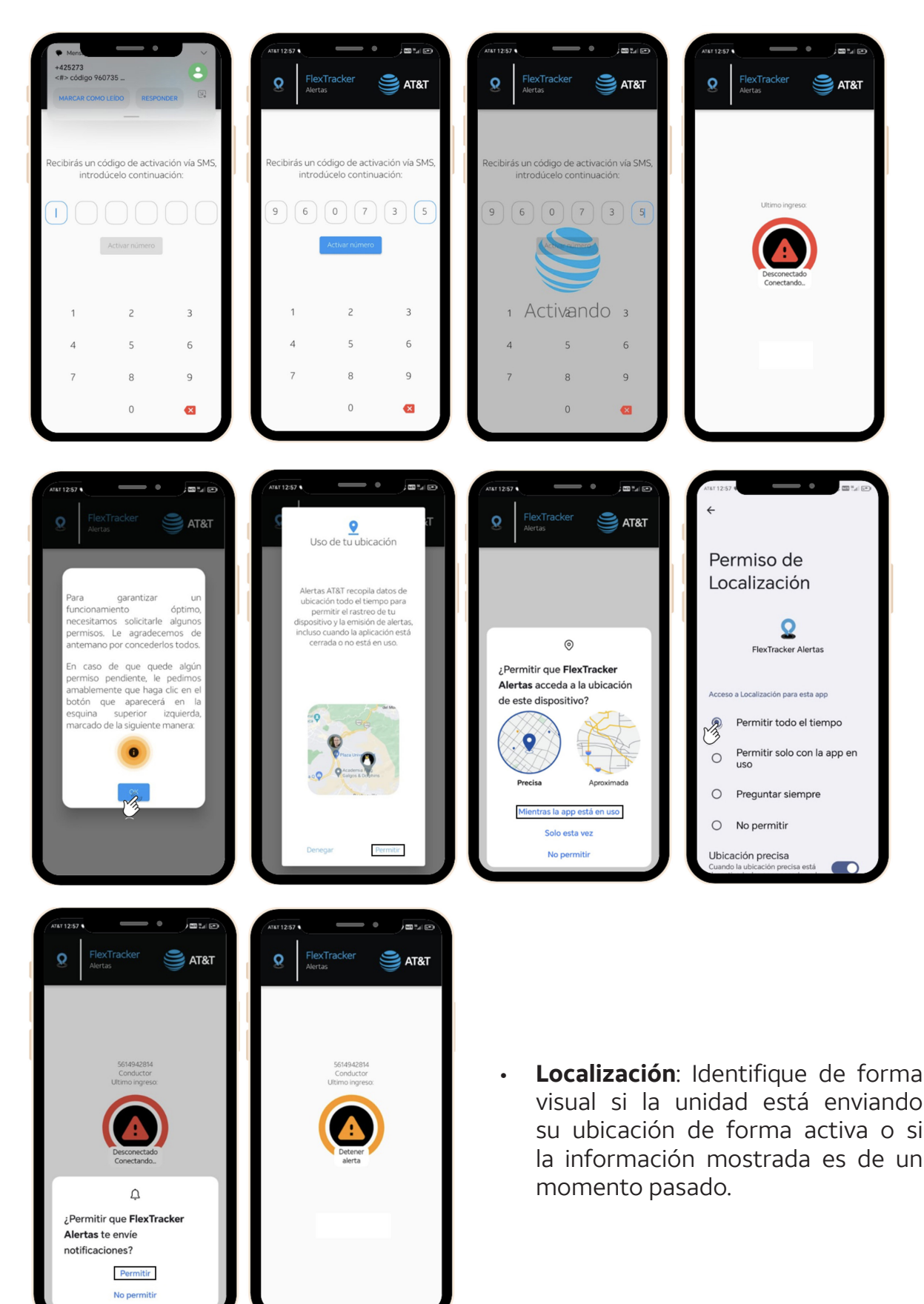

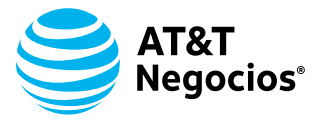

- **Localizado correctamente**: El dispositivo este encendido y envía su ubicación mediante el uso de datos móviles o conexión a Wi-Fi.
- **Localización pasada**: El dispositivo ha registrado una ubicación, esta apagado o no cuenta con cobertura para enviar su ubicación actual.
- **Nunca ha reportado a la plataforma**: El dispositivo no ha enviado datos a FlexTracker, se debe validar que el servicio este activo, el dispositivo cuente con cobertura y este encendido.

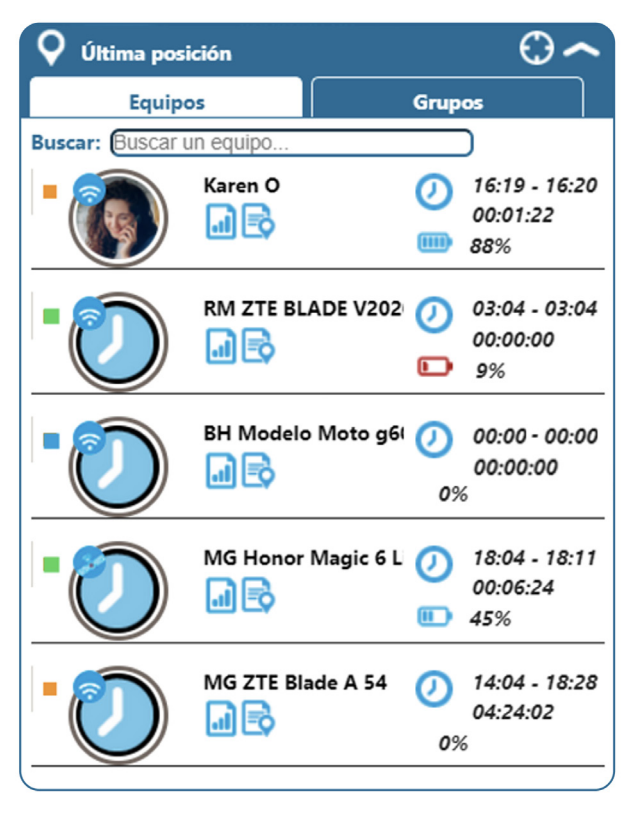

- Hora de localización: Indica la hora en la que le dispositivo fue localizado.
- **Tiempo de estancia**: Indica cuánto tiempo ha estado el dispositivo en la misma ubicación.
- **Batería**: Al instalar Alertas AT&T, podrá conocer el porcentaje de batería de los dispositivos.
- **Reportes**: Enlace directo a reportes detallados de la unidad.
- Herramientas: Facilitan una gestión eficiente de dispositivos.

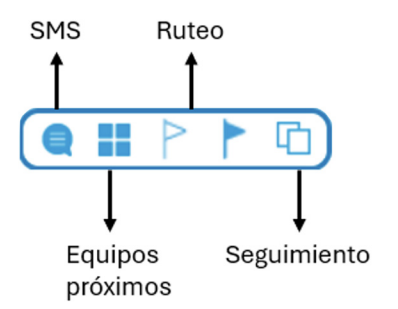

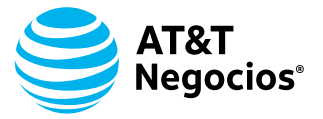

• **SMS**: Envíe mensajes breves (hasta 70 caracteres) desde la plataforma al dispositivo.

| 9 | Envio de SMS         | ••       |
|---|----------------------|----------|
|   | Enviar a: 5563531277 |          |
|   | Ingrese su mensaje   |          |
|   |                      |          |
|   |                      | //       |
|   |                      |          |
|   | Enviar               | Cancelar |

• **Buscar Equipos Próximos**: Localice dispositivos cercanos basados en usuario o grupo, ajustando la búsqueda por distancia o cantidad.

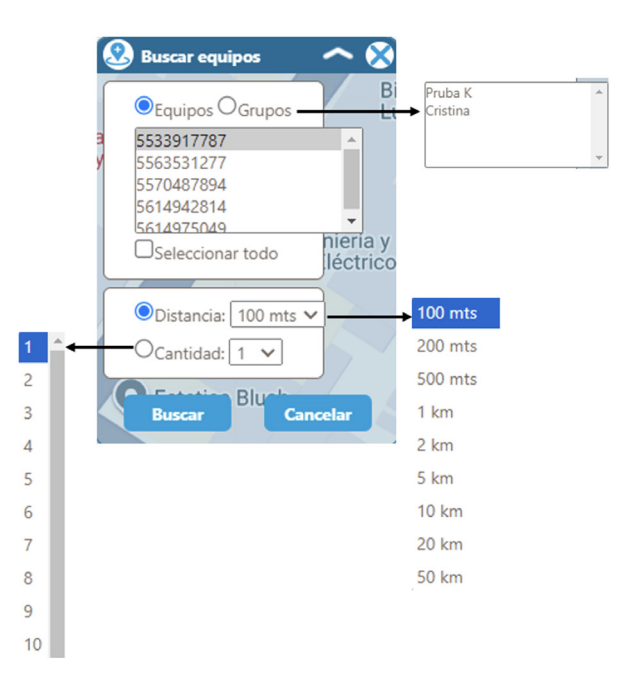

• **Ruteo**: Planifique rutas añadiendo puntos de inicio y final. Estime tiempos de arribo, obtenga indicaciones detalladas para un vehículo ligero y comparta la ruta por enlace, correo electrónico o SMS.

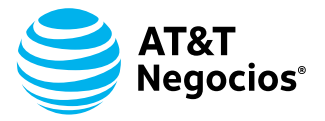

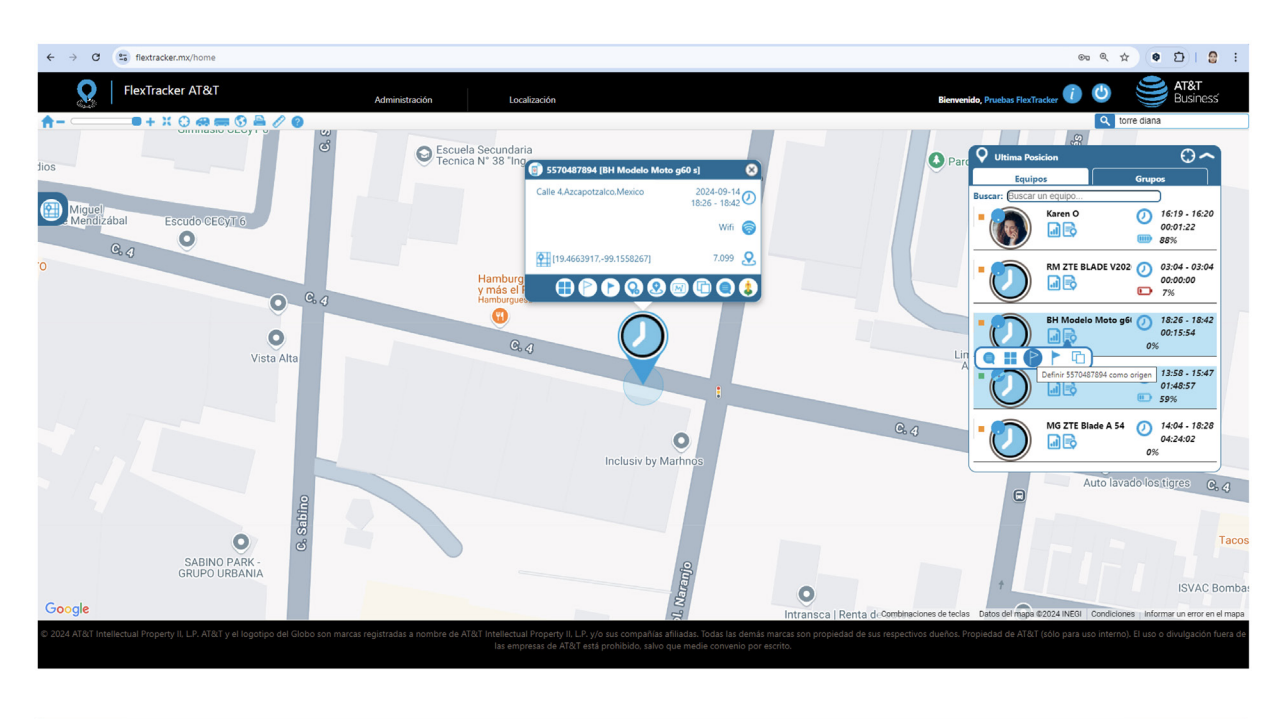

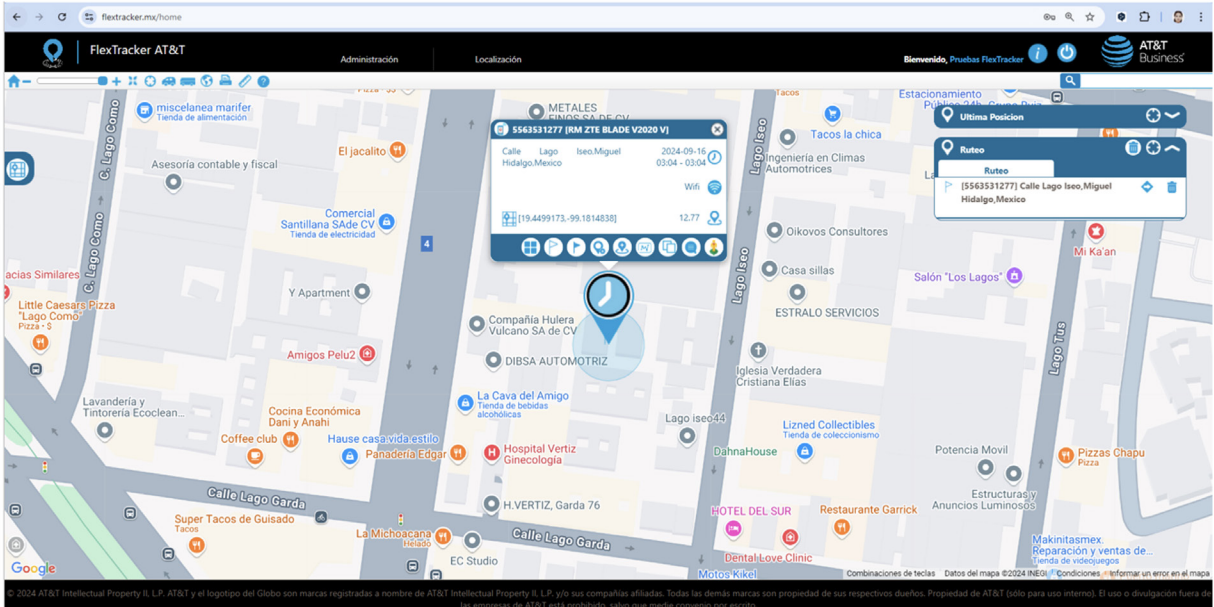

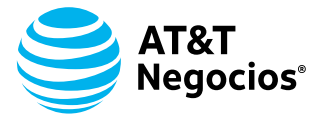

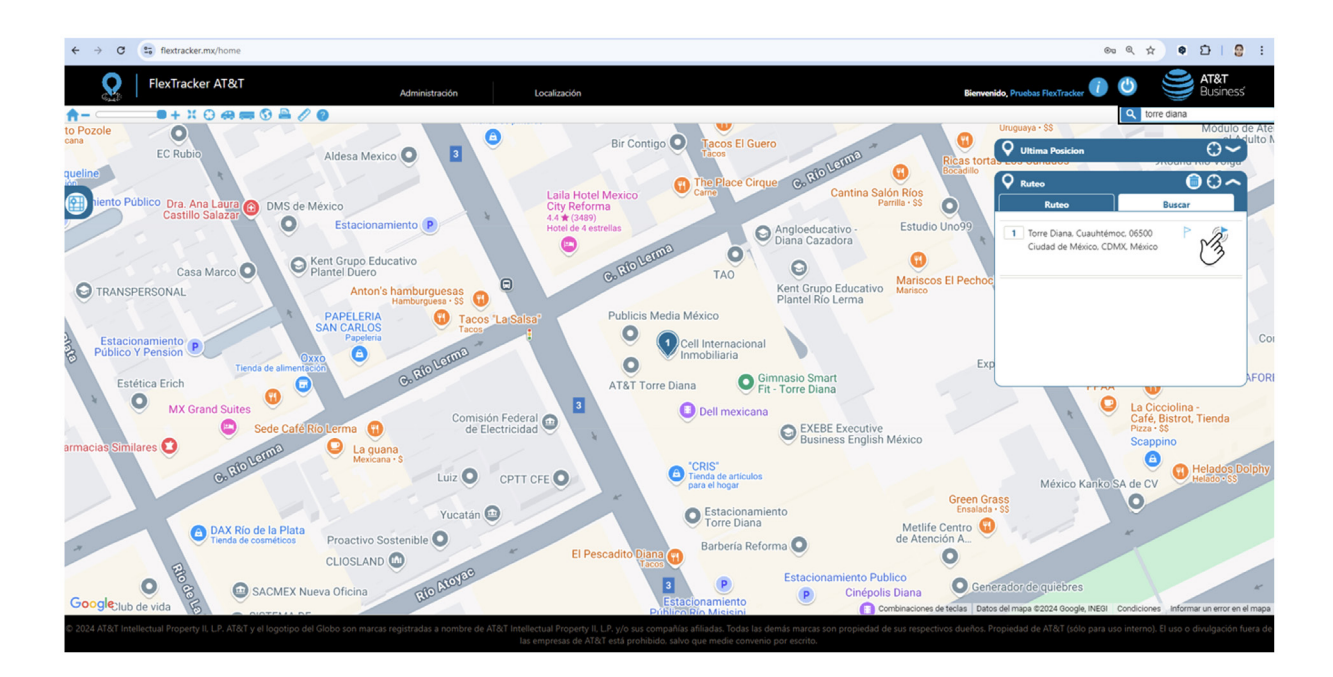

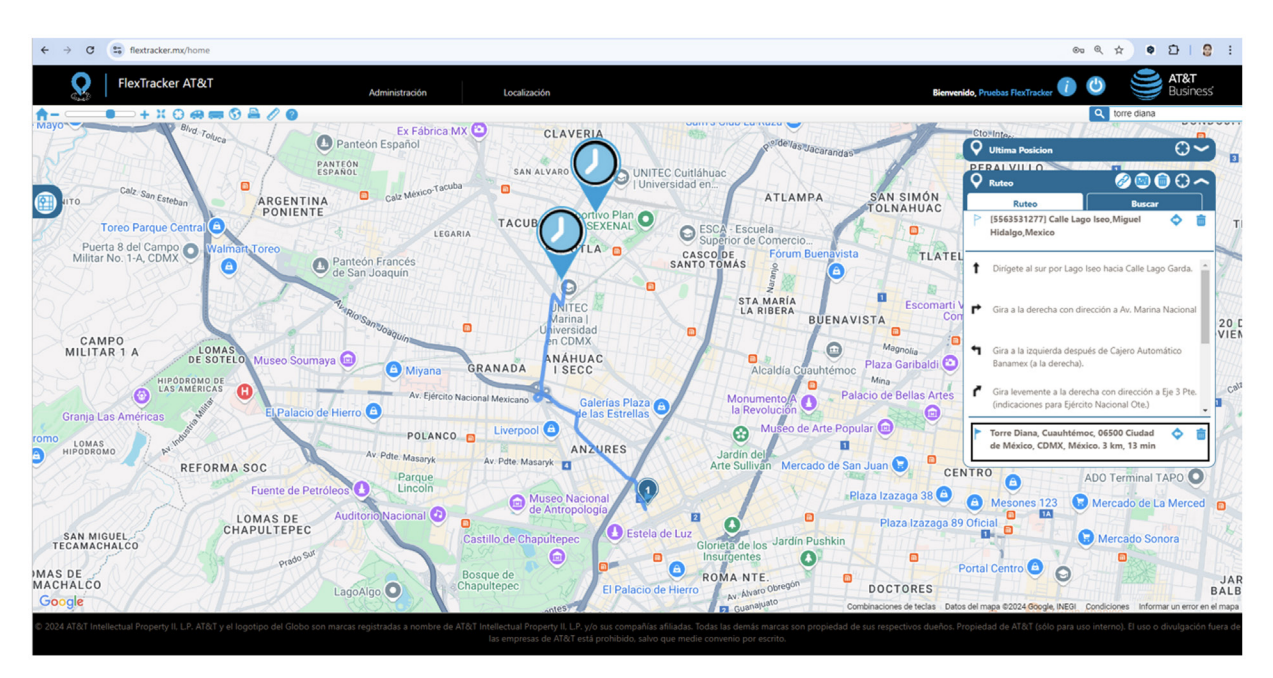

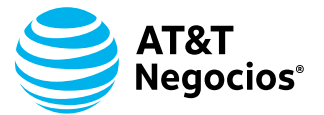

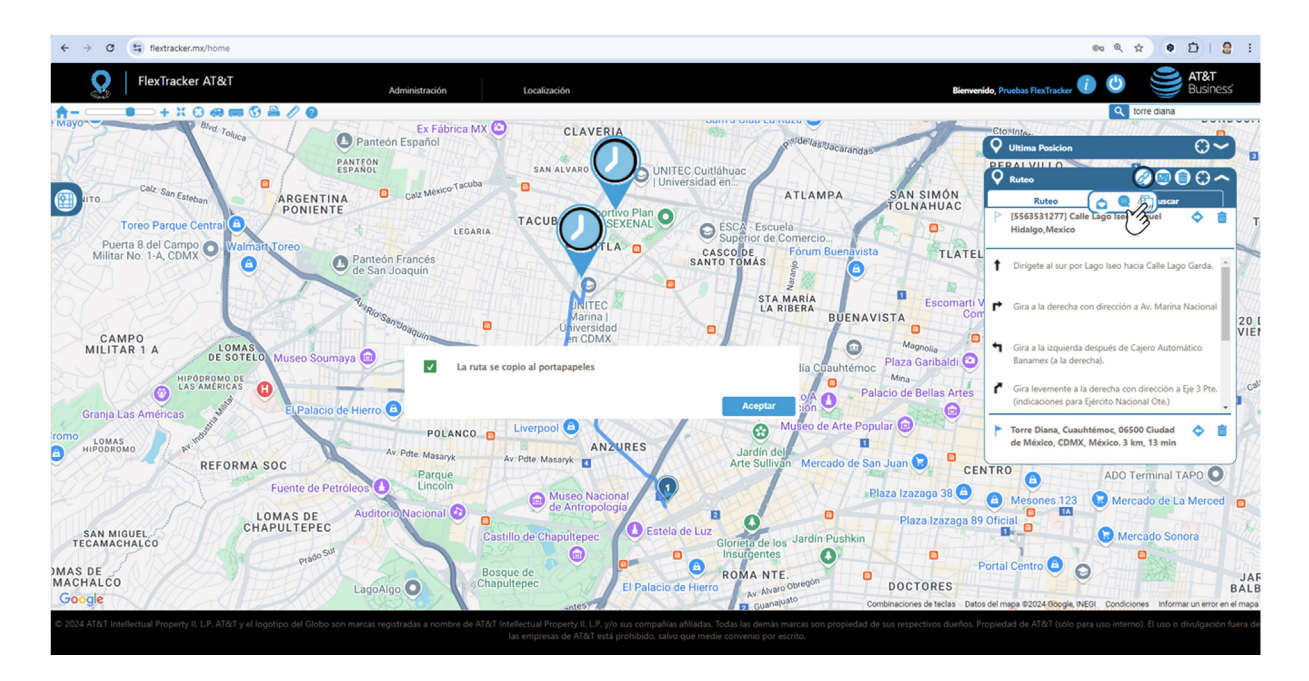

• **Seguimiento**: Monitoree hasta 20 dispositivos simultáneamente, visualizando su última ubicación en una ventana emergente para un control en tiempo real. Los equipos deben tener un parámetro de rastreo configurado.

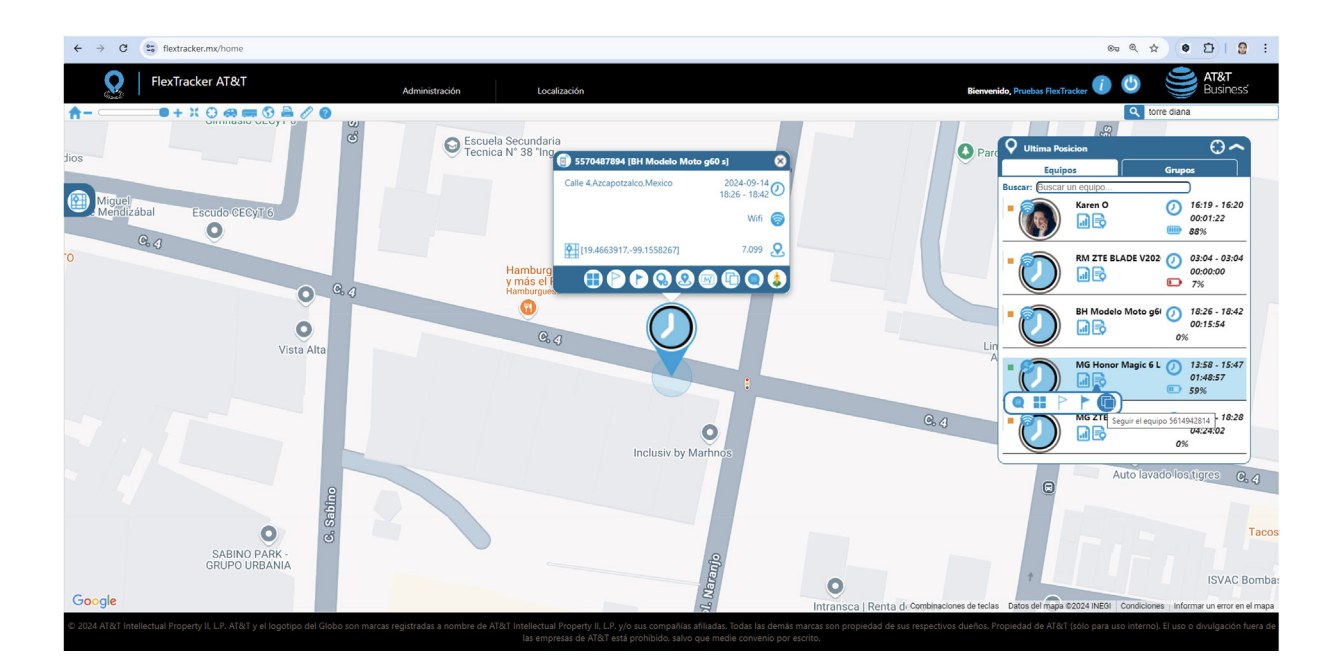

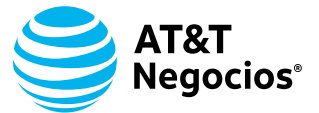

25 flextracker.mx/L/S#

Ventanas de seguimiento

Tracker AT&T / Finder AT&T

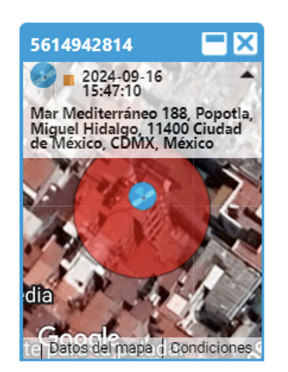

# **MÓDULO 3: TOOLTIP**

Herramienta que proporciona información clave sobre su dispositivo de forma rápida y accesible. A través de esta función, podrá ver detalles como:

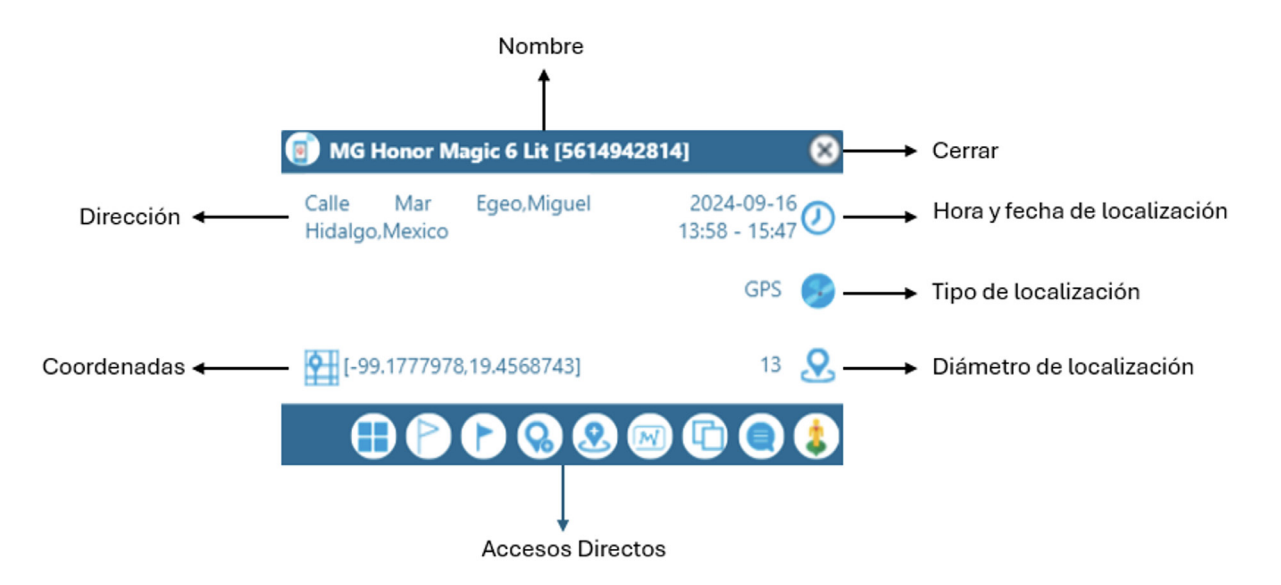

- Nombre del dispositivo: Identificación del equipo.
- Dirección: Ubicación actual o última registrada.
- Coordenadas geográficas: Latitud y longitud.
- Cerrar: Oculte el Tooltip.

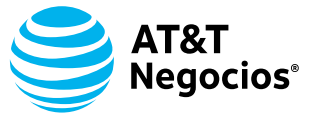

- Hora y fecha de la ubicación: Momento exacto del último reporte bajo demanda.
- Tipo de localización: GPS o Wi-Fi.
- Diámetro de localización: Área de precisión de la ubicación reportada. Además, el Tooltip ofrece accesos rápidos a diversas herramientas para facilitar la gestión de su operación, como:
- Buscar equipos próximos: Encuentra otros dispositivos cercanos.
- **Ruteo**: Planificación de rutas para el dispositivo.
- **Geoelementos**: Acceso a geocercas, georutas y puntos de interés.
- Seguir a este equipo: Rastreo en tiempo real.
- Enviar SMS: Comunicación directa con el dispositivo.
- **Streetview**: Vista en calle de la ubicación reportada.

# MÓDULO 4: GEOELEMENTOS

En este módulo, se pueden **crear**, **editar** y **eliminar** Geoelementos sin límite de cantidad.

#### **Puntos de Interés:**

**1.** Utilice la **barra de búsqueda de direcciones** para ingresar dirección, coordenadas o nombre del sitio de interés.

2. Haga clic en el ícono de **lupa** para buscar el punto.

**3.** Haga clic izquierdo en el lugar deseado y seleccione **"Guardar como punto de interés"** en el Tooltip.

- 4. Asigne un **nombre** al punto de interés.
- 5. Defina el radio de censado.
- 6. Asigne el punto a un grupo para su clasificación.
- 7. Agregue un ícono de identificación de hasta 30 píxeles.

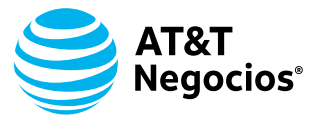

#### 8. Elija si desea recibir notificaciones por correo electrónico y/o SMS.

**9.** Haga clic izquierdo en un nodo blanco de la figura y seleccione **"Confirmar"** para guardar los cambios.

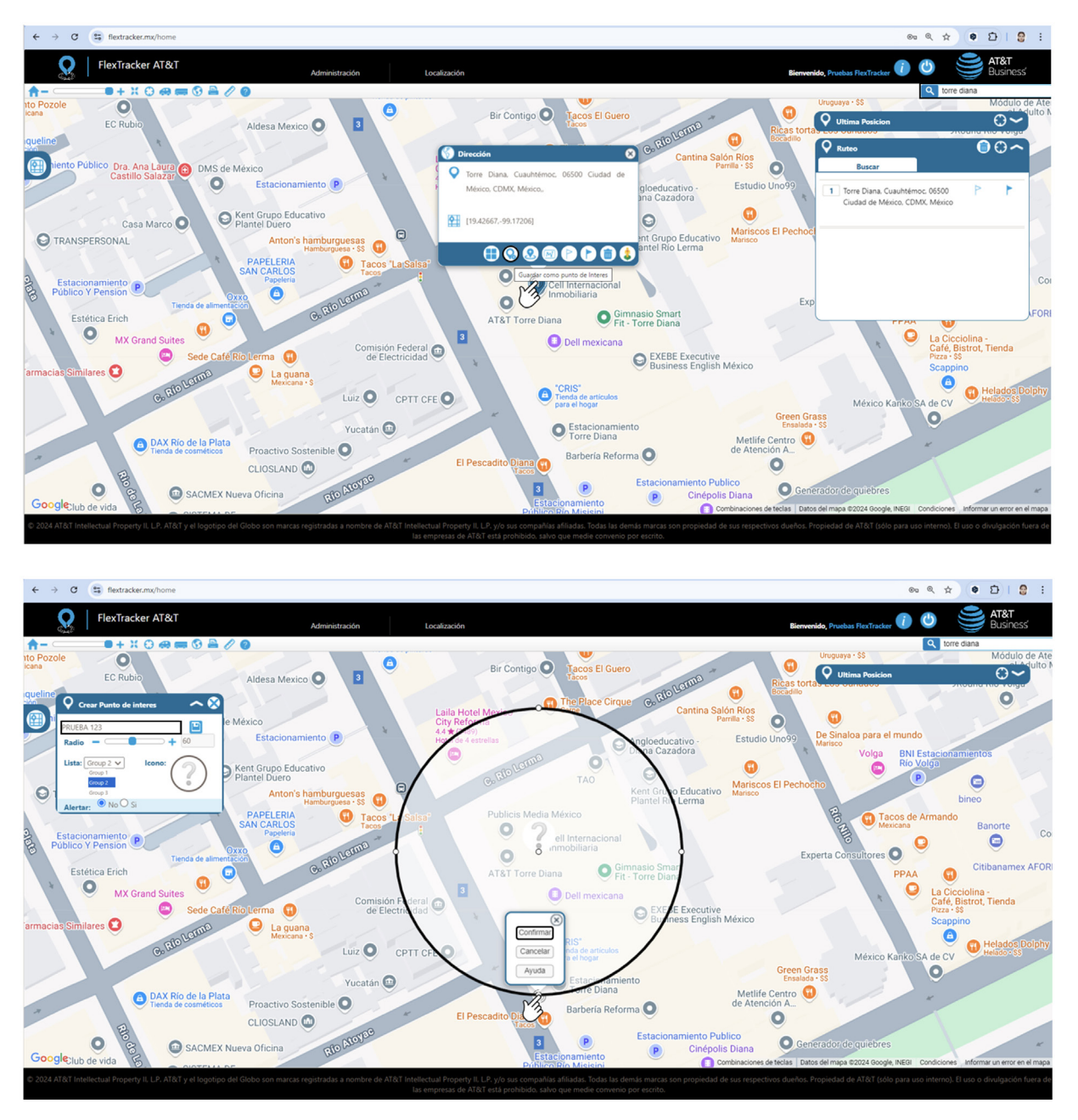

Los **Puntos de Interés** se muestran en el mapa en todo momento en color anaranjado, facilitando su visualización y localización rápida. Estos puntos permanecen destacados para una fácil identificación y seguimiento dentro de la plataforma.

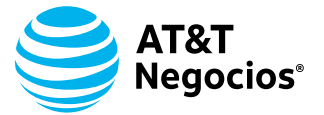

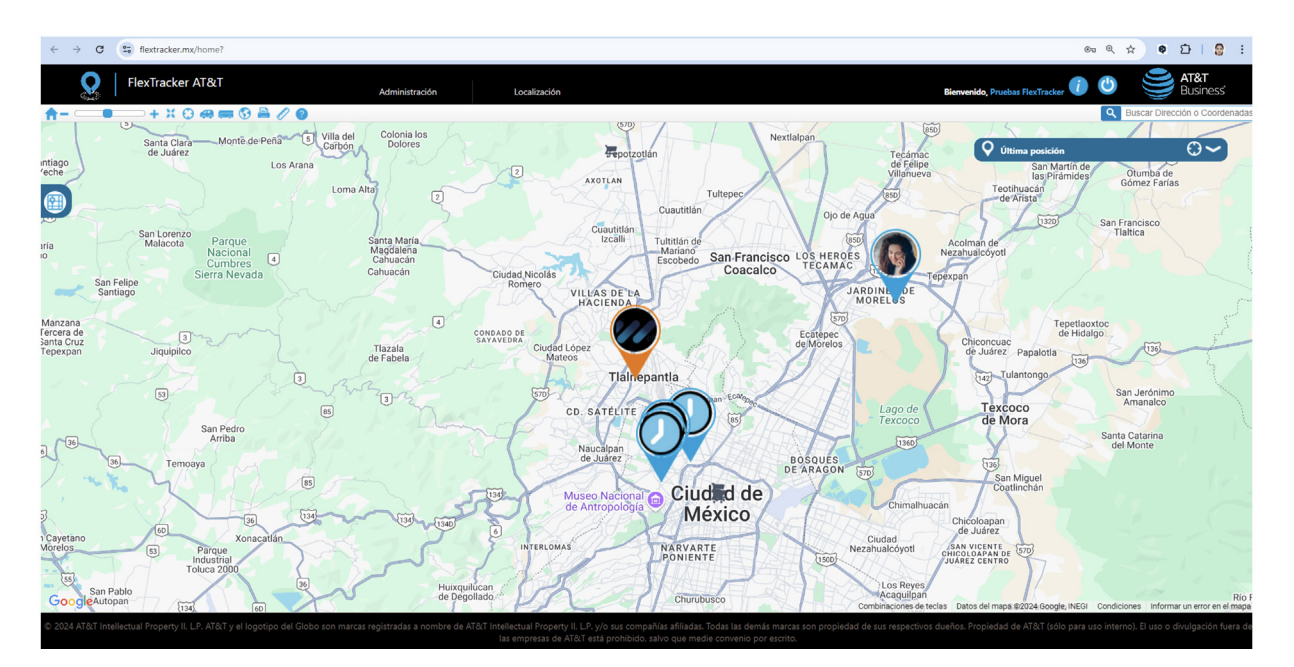

**1.** Utilice la **barra de búsqueda de direcciones** para ingresar dirección, coordenadas o nombre del sitio de interés.

- 2. Haga clic en el ícono de **lupa** para buscar el punto.
- 3. Haga clic izquierdo en el lugar deseado y seleccione "Crear geocerca" en el tooltip.
- 4. Asigne un **nombre** a la geocerca.
- 5. Elija el tipo de geocerca: circular o poligonal.
  - Geocercas Circulares: Seleccione el diámetro para abarcar grandes áreas.
  - **Geocercas Poligonales**: Delimite ubicaciones irregulares con formas personalizadas, moviendo los nodos blancos y agregando nodos transparentes para una mayor precisión.
- 6. Seleccione si desea recibir notificaciones por correo electrónico y/o SMS.

**7.** Haga clic izquierdo en un nodo blanco de la figura y seleccione **"Confirmar"** para guardar la geocerca.

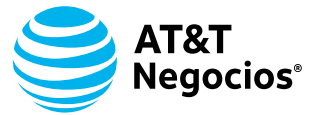

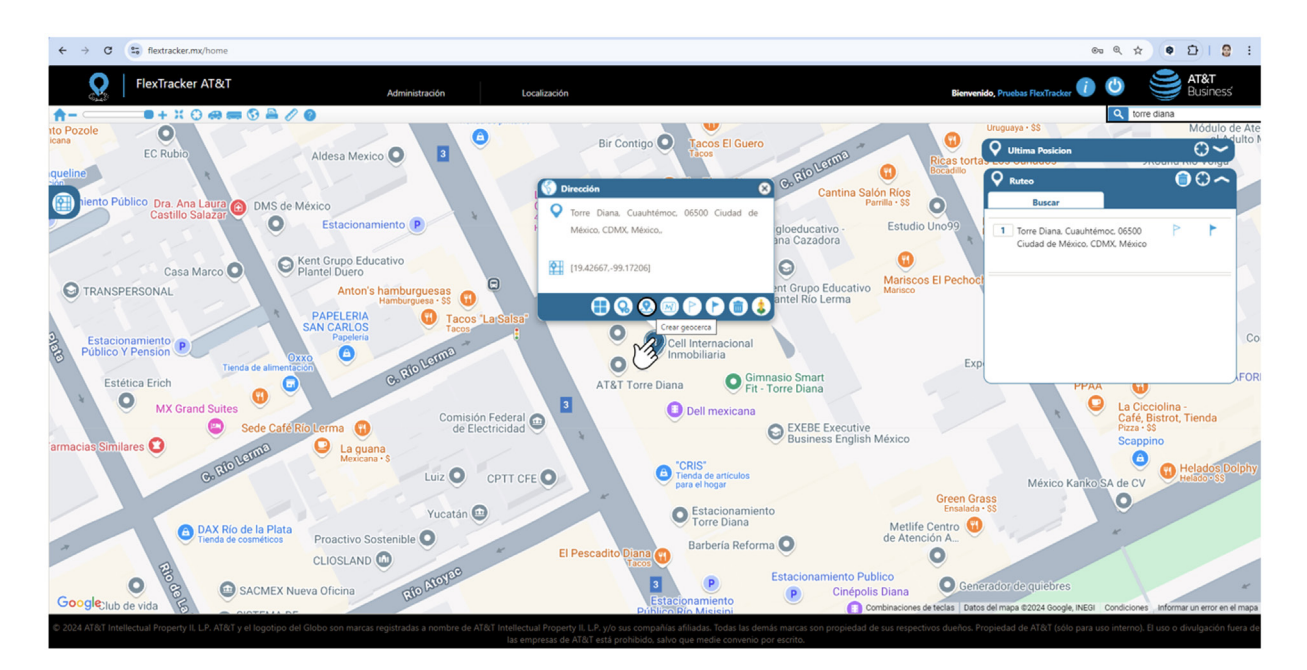

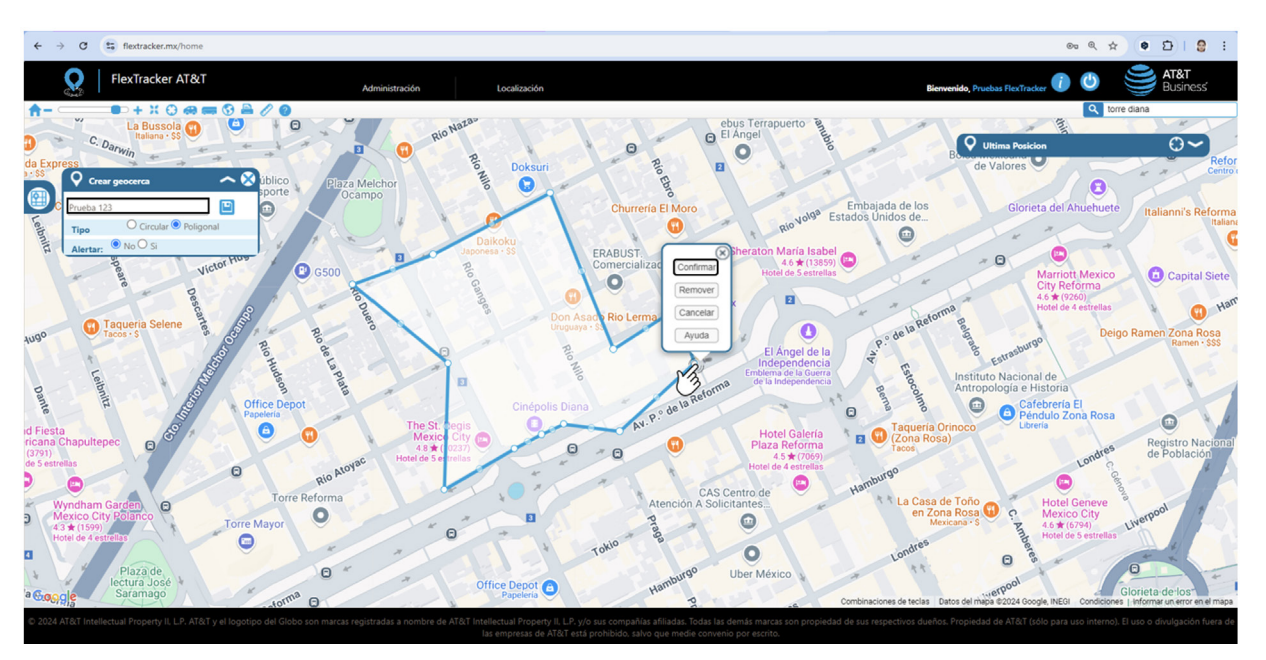

#### Georuta

**1.** Utilice la **barra de búsqueda de direcciones** e ingrese la dirección, coordenadas o nombre del sitio de interés y haga clic en el ícono de **lupa**.

2. Haga clic izquierdo en el mapa y seleccione en el tooltip "Definir origen".

**3.** Repita el proceso para definir el origen utilizando la barra de búsqueda de direcciones y haciendo clic en **"Definir destino"**.

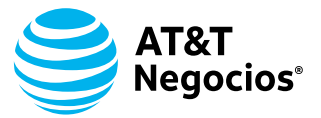

- 4. Seleccione el ícono "Crear una georuta a partir de esta ruta".
- 5. Asigne un **nombre** a la georuta.
- 6. Configure el área de maniobra del vehículo.
- 7. Elija si desea recibir una notificación por correo electrónico y/o SMS.

**8.** Para confirmar, haga clic izquierdo en un **nodo blanco** de la figura y seleccione **"Confirmar"**.

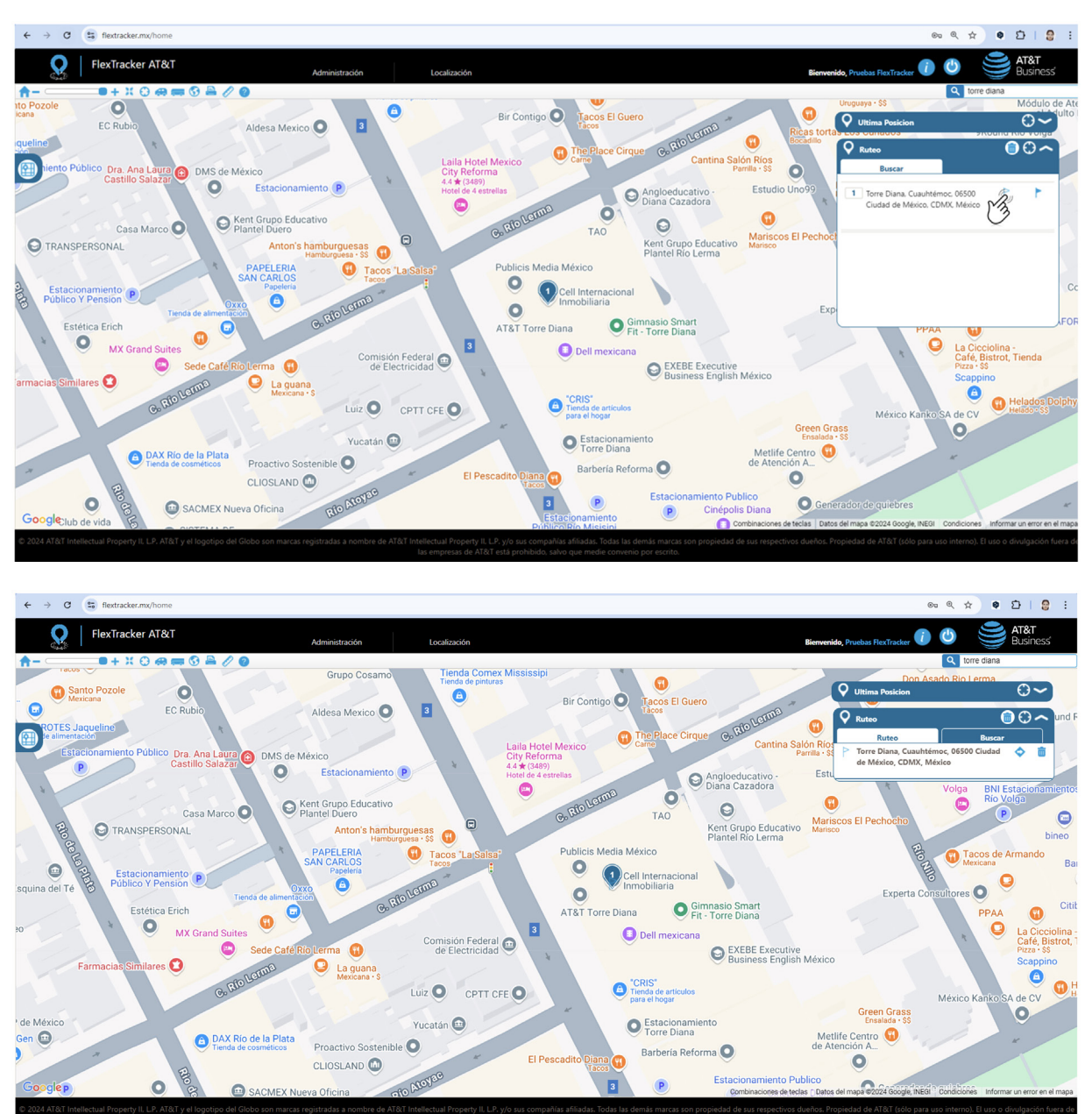

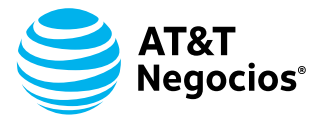

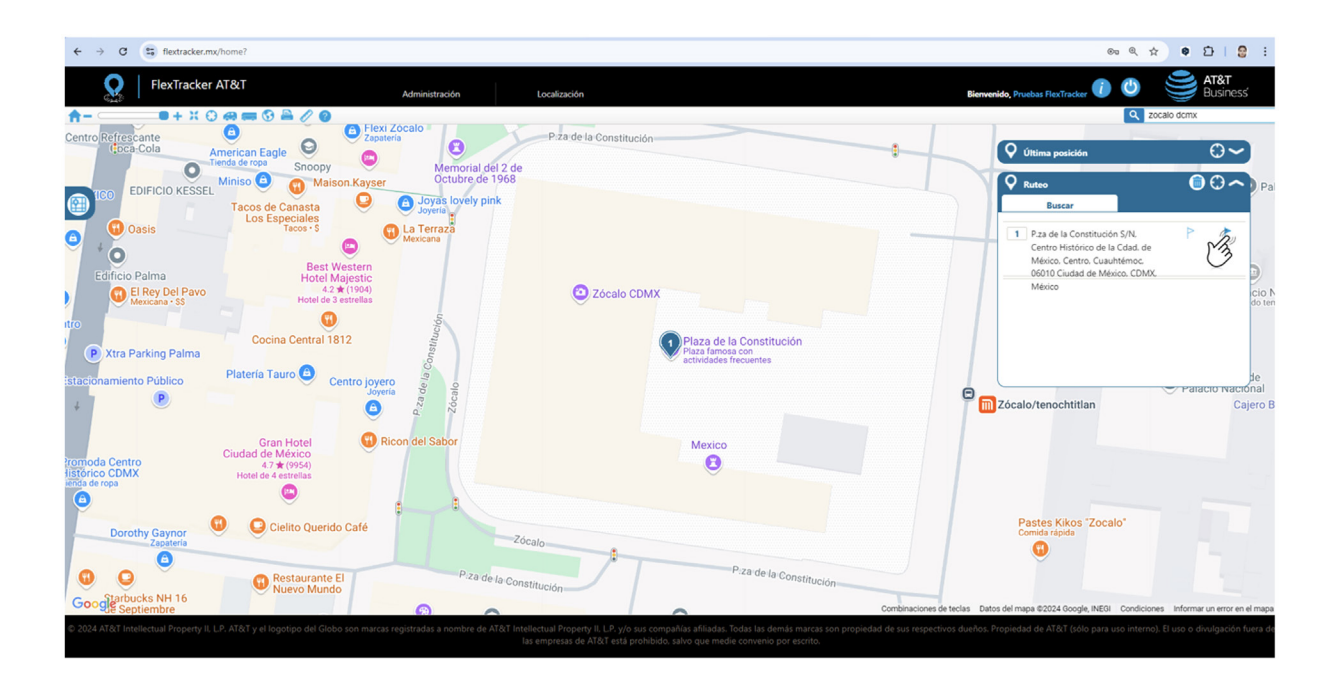

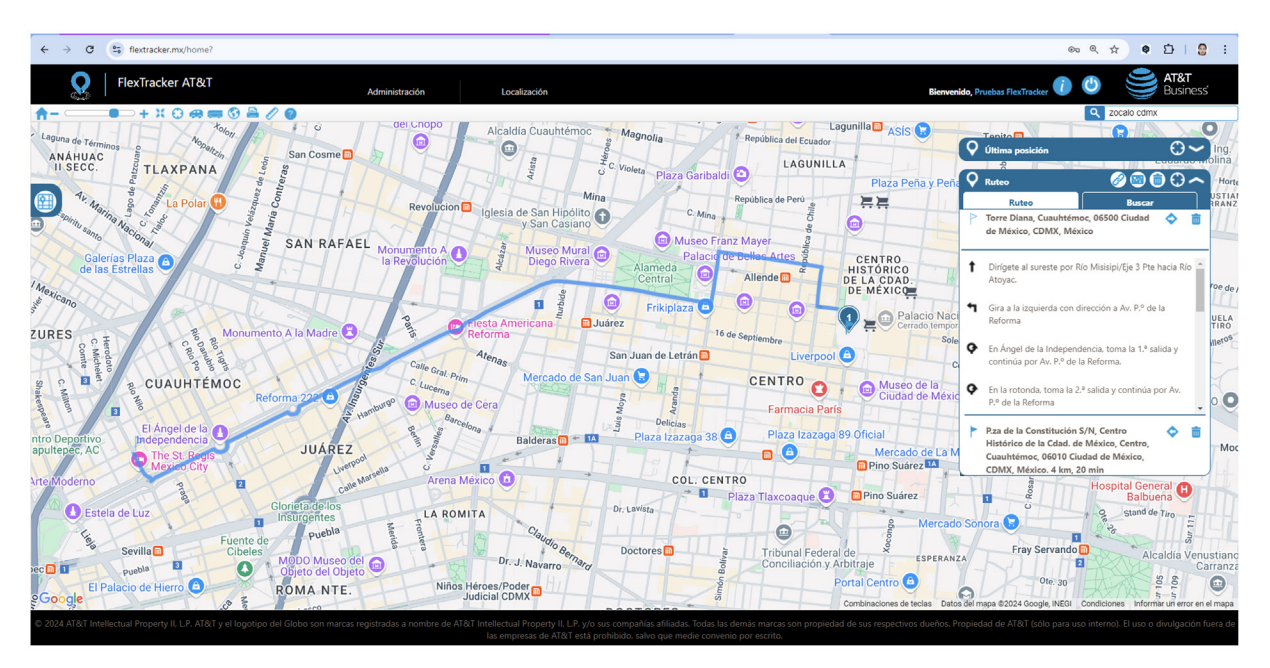

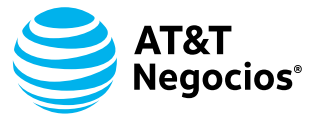

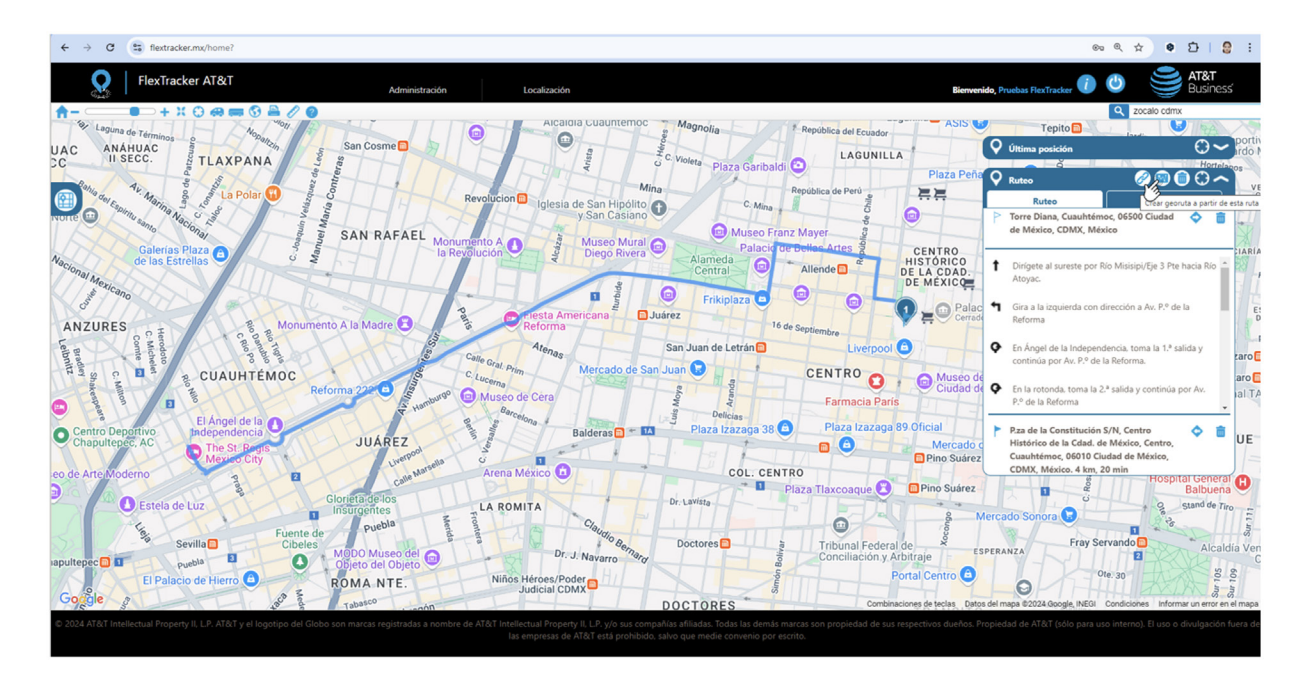

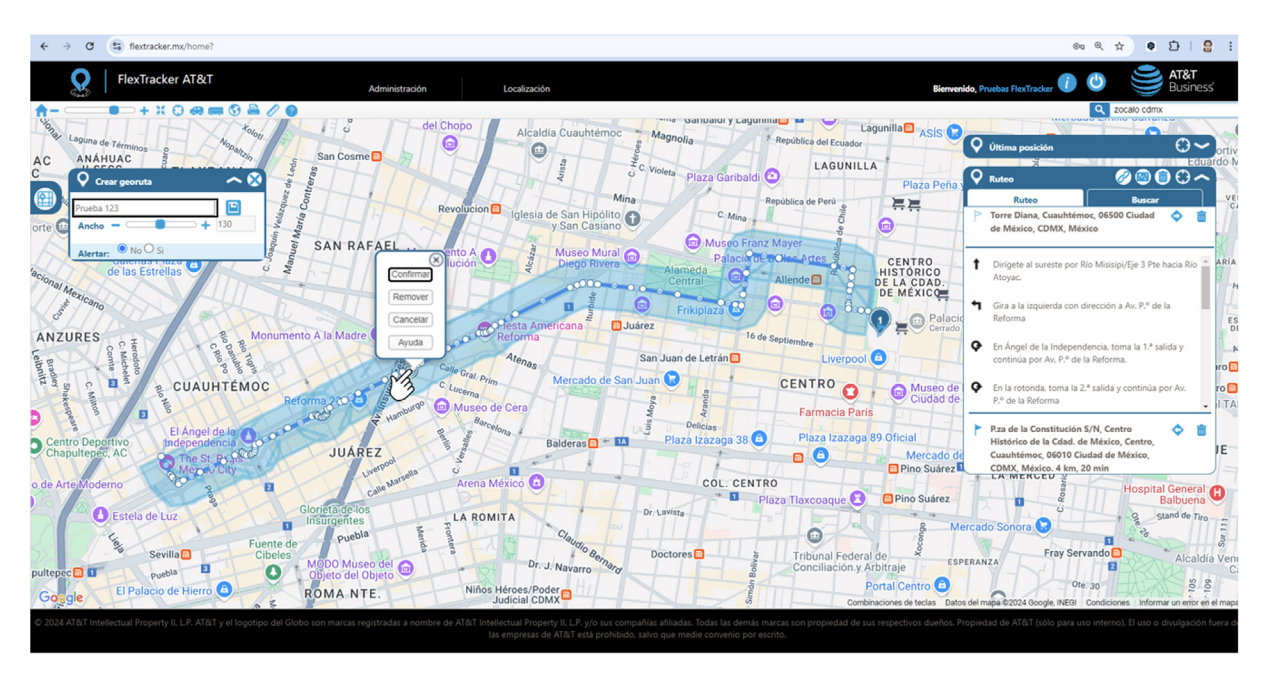

Si es necesario editar algún geoelemento o seleccionar solo ciertos dispositivos para que detonen notificaciones de entrada y salida, se debe ingresar al módulo **Localización** y seleccionar el tipo de geoelemento que se desea modificar. Luego, hacer clic en **Edición**.

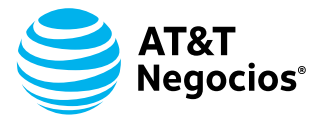

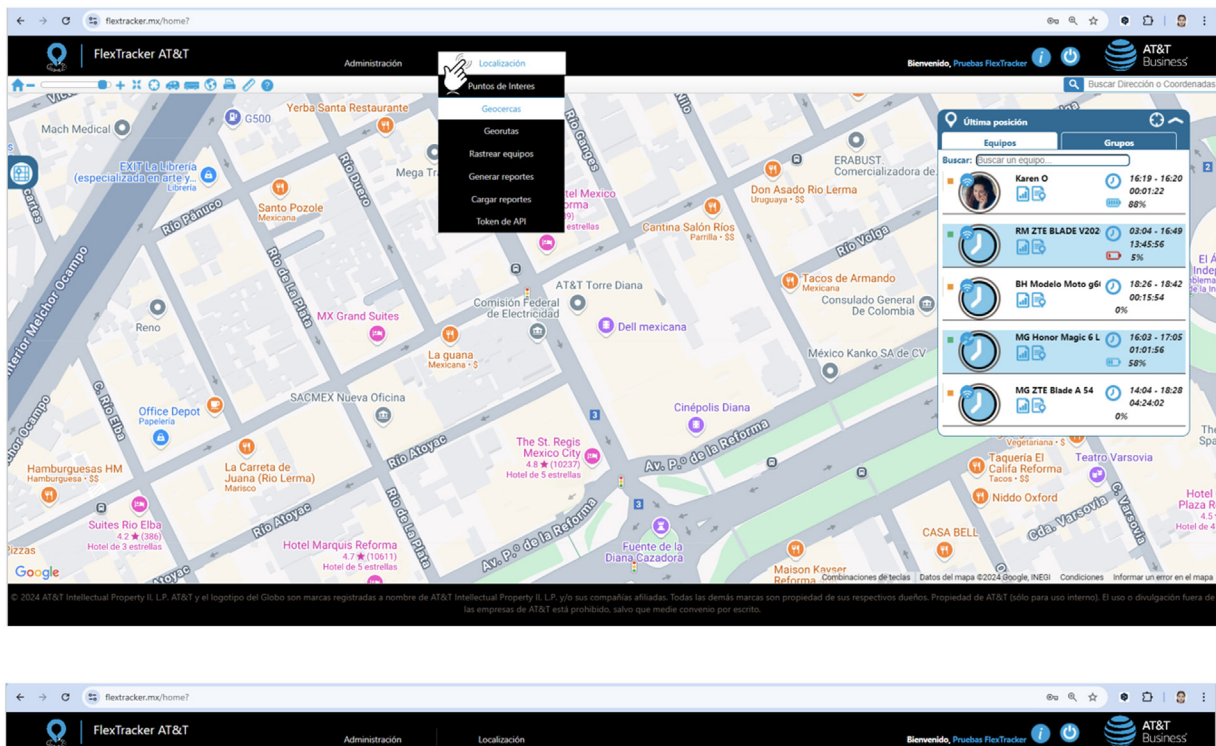

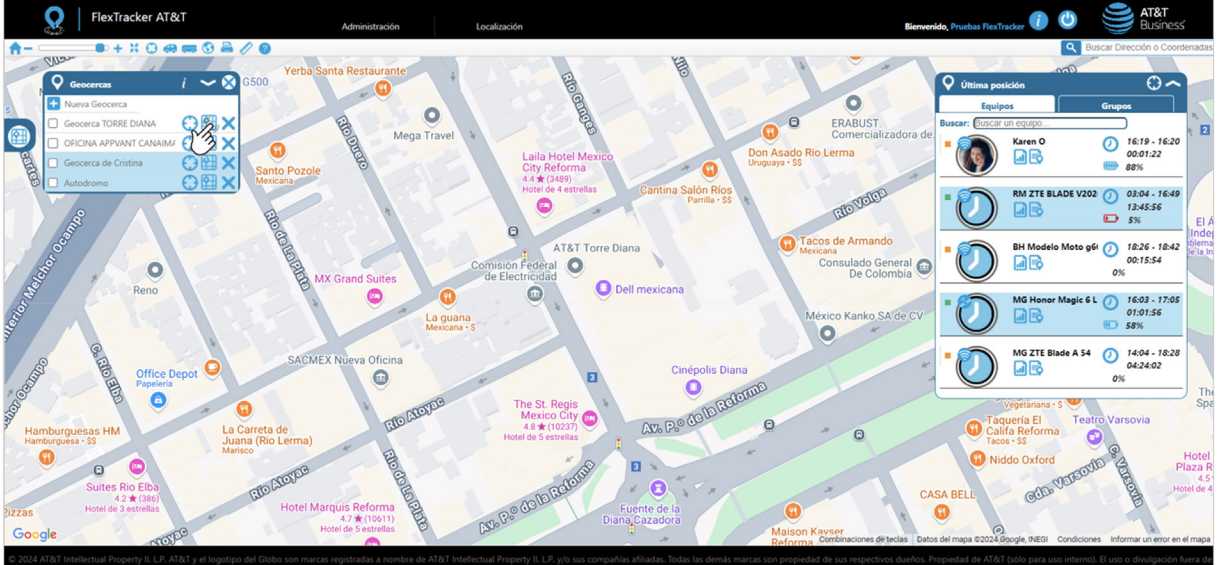

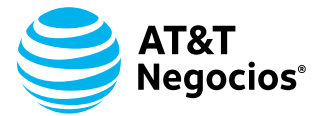

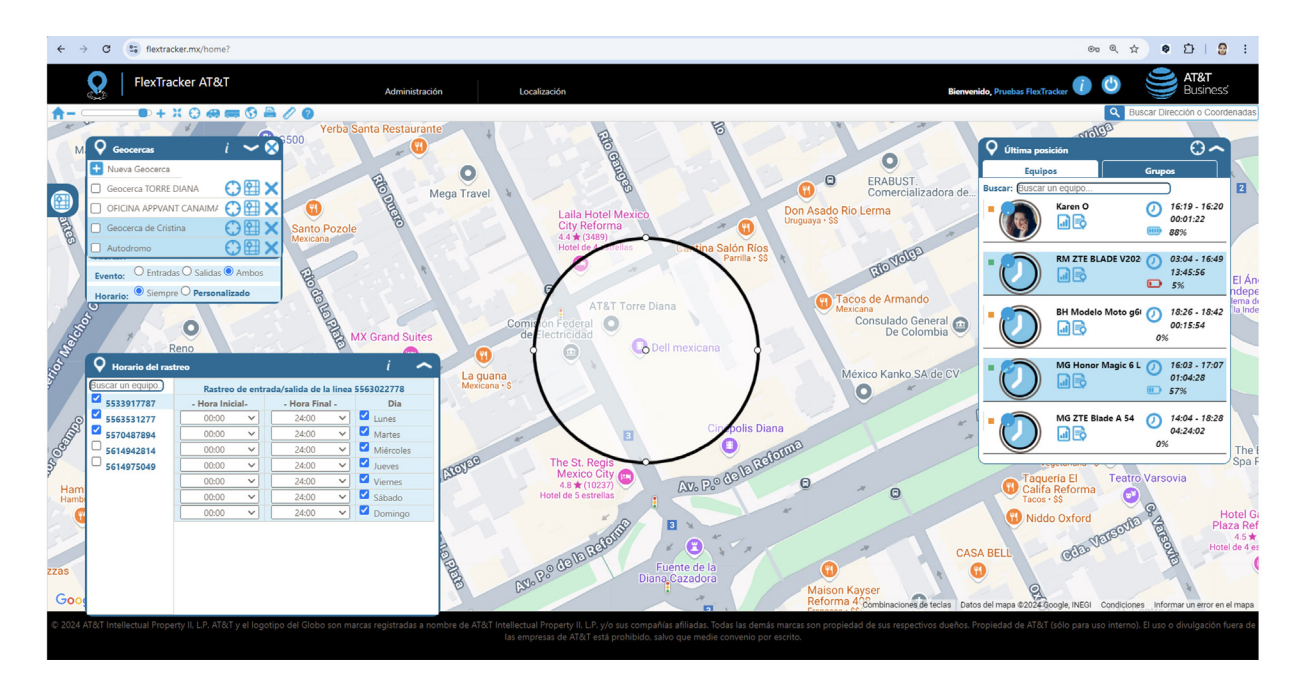

Si es necesario eliminar algún geoelemento, se debe ingresar al módulo **Localización**, seleccionar el tipo de geoelemento que se desea borrar y hacer clic en **Eliminar**. Posteriormente, se debe confirmar el borrado en el mensaje emergente haciendo clic en **"Sí"**.

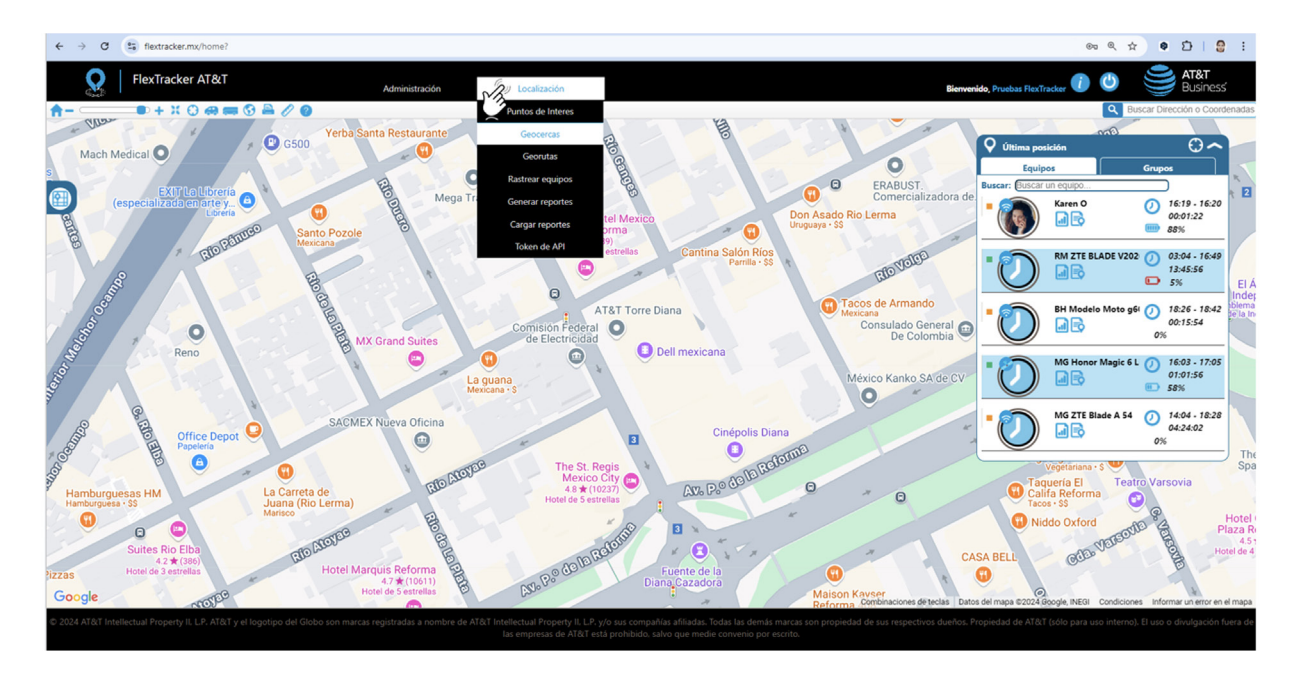

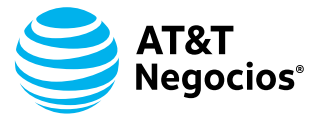

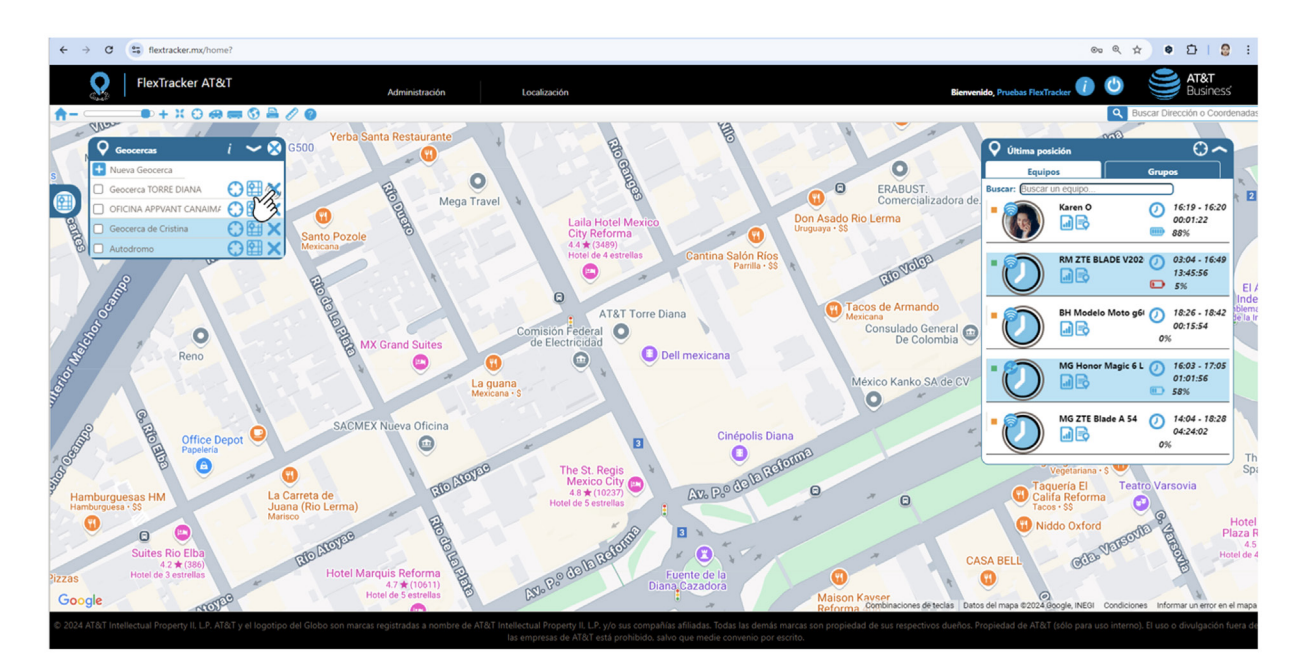

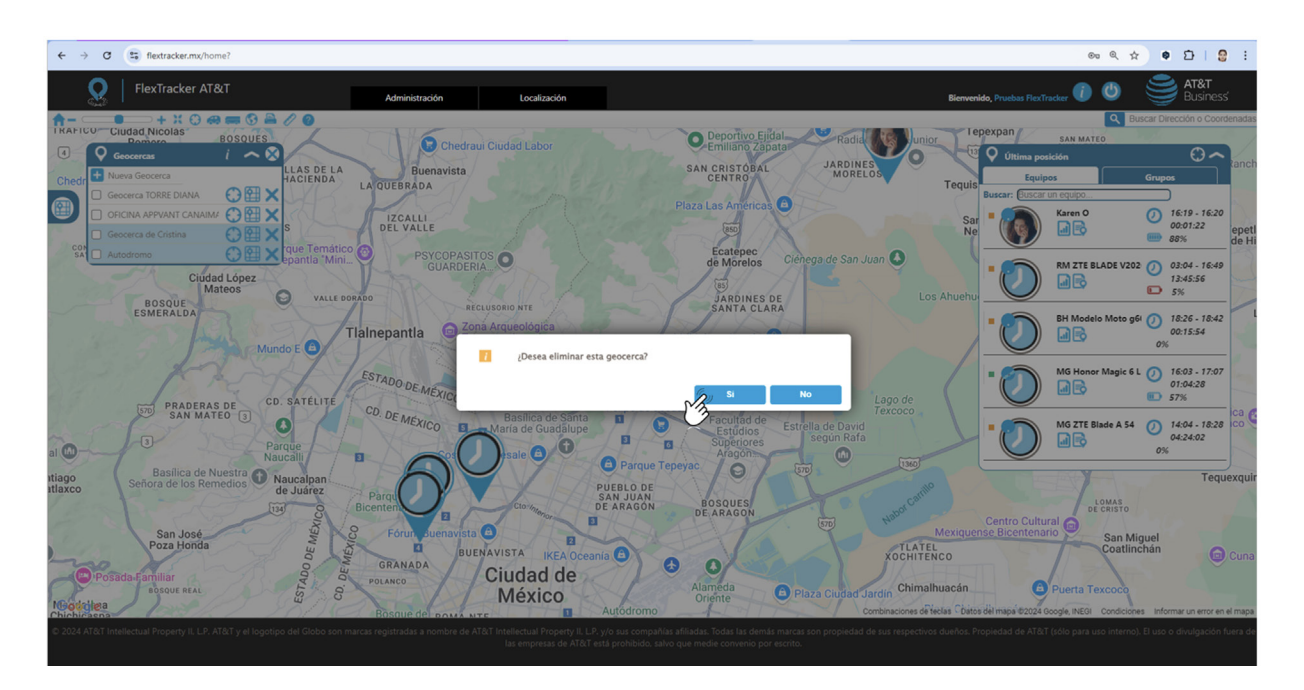

## Alertas

Son **notificaciones** automáticas que se envían al **correo electrónico** del administrador y/o al **número** telefónico registrado en la sección de **Administración** / **Editar Información**. Estas alertas permiten al administrador recibir información crítica y actualizaciones en tiempo real sobre eventos y acciones relevantes en la plataforma, garantizando una supervisión efectiva y oportuna de las operaciones y dispositivos gestionados.

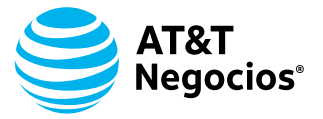

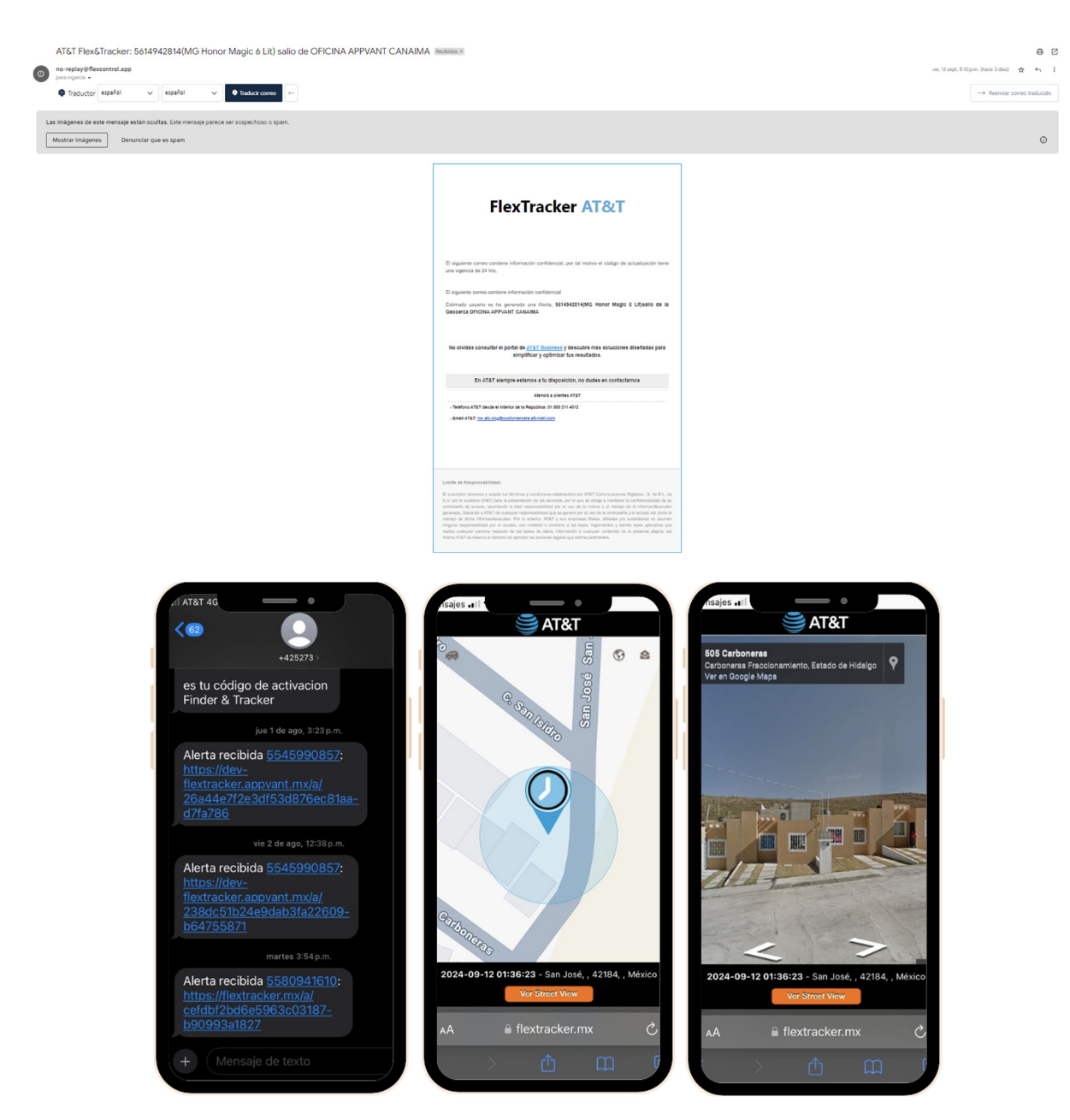

# **MÓDULO 5: ADMINISTRACIÓN**

El **Módulo de Administración** permite gestionar y configurar los elementos clave de la plataforma FlexTracker.

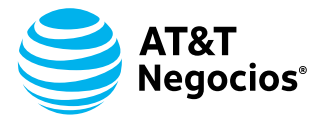

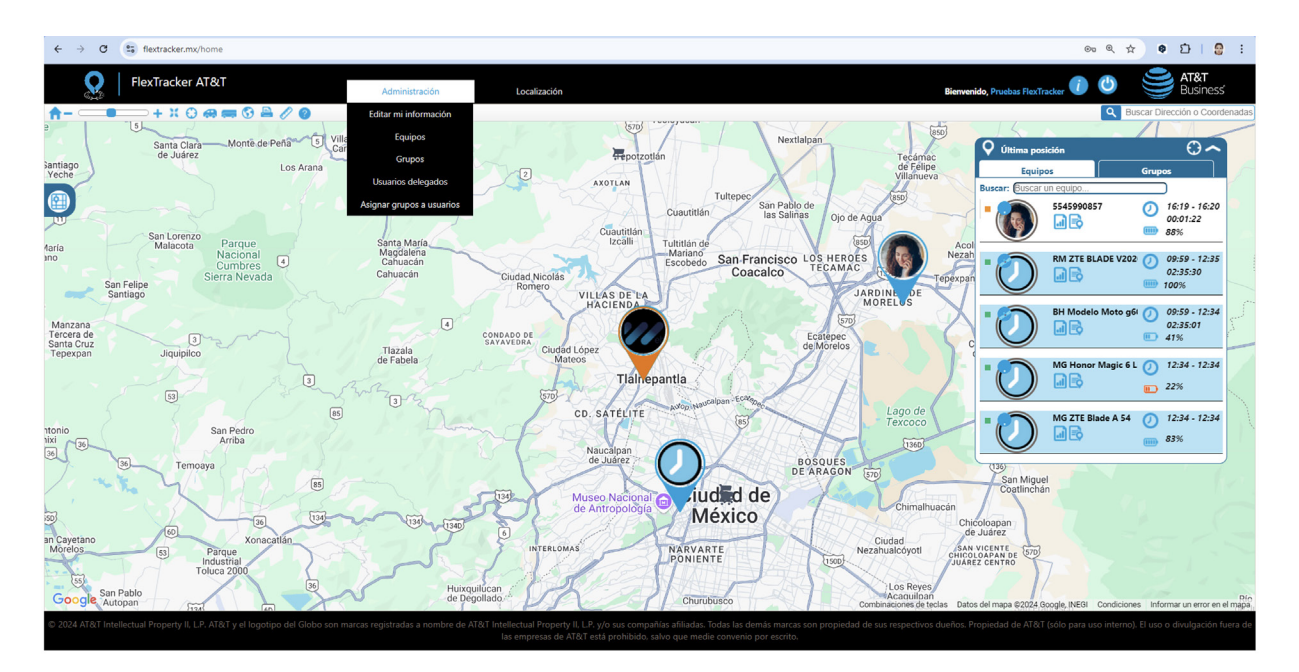

## Submódulos:

**1. Editar Información**: Permite actualizar la información del administrador o de la empresa, como el nombre, correo electrónico, contraseña y podrá dar de alta al número telefónico de AT&T, correspondiente a su cuenta, en el que podrá recibir notificaciones por medio de SMS. Es fundamental mantener estos datos actualizados para asegurar la correcta comunicación y operación dentro de la plataforma.

| ombre del usuario: mgarcia@appvant.mx                                                                                                    | Cambiar contraseña                                                                                                    | * Campos Requeridos |
|----------------------------------------------------------------------------------------------------|----------------------------------------------------------------------------------------------------|---------------------|
| Nombre:<br>Pruebas FlexTracker<br>Apellido Patemo:<br>Pruebas FlexTra<br>Cororeo Electrónico<br>mgarcia@appvant.mx<br>Confirmar Correo Electrónico<br>Empresa:<br>Pruebas FlexTracker | * Nueva contraseña:<br>* Confirme su nueva contraseña:<br>Nota:<br>- Debe tener entre 7 y 15 caracteres<br>- Iniciar con una letra<br>- Contener al menos dos números. | Guardar             |
| Guardar                                                                                                    | Numero AT&T de Notificaciones                                                                                                    |                     |
|                                                                                                    | [5570487894<br>Nota:<br>- Debe ser un numero AT&T (10 Digitos)<br>- A este numero se enviaran notificaciones de la plata<br>(Alertas, Geocercas, Georutas)             | iforma<br>Guardar   |

**2. Equipo**: Renombre **el dispositivo** y agregar una **imagen** o **avatar** para identificar visualmente al equipo dentro de la plataforma. Esto facilita su localización y gestión, proporcionando un reconocimiento rápido y personalizado. Los cambios se guardan en automático.

© 2024 AT&T Intellectual Property II, L.P. y/o sus compañías afiliadas. Todas las demás marcas registradas a nombre de AT&T Intellectual Property II, L.P. y/o sus compañías afiliadas. Todas las demás marcas son propiedad de sus respectivos dueños.

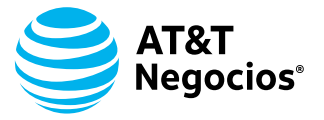

| Número AT&T | Avatar | Nombre del Equipo    |  |
|-------------|--------|----------------------|--|
| 5533917787  |        | 5545990857           |  |
| 5563531277  |        | RM ZTE BLADE V2020 V |  |
| 5570487894  |        | BH Modelo Moto g60 s |  |
| 5614942814  |        | MG Honor Magic 6 Lit |  |
| 5614975049  |        | MG ZTE Blade A 54    |  |

**3. Grupos**: Cree y gestione grupos de dispositivos que serán asignados a los **Usuarios Delegados** para que tengan control y administración sobre esos dispositivos. Para crear un grupo de administración, Capture un **nombre** para el grupo, seleccione los **números** o dispositivos que formarán parte de él y elija un **ícono** representativo, finalmente se hace clic en **Guardar** para completar el proceso.

Estos grupos se visualizan en **la ventana de última posición**, facilitando la gestión y monitoreo de los dispositivos agrupados.

| Pruba K * Cristina * | Nombre del Grupo: Prueba<br>Equipos Disponibles:<br>/ Karen O *<br>/ BH Modelo Moto g60 s *<br>R / MG Honor Magic 6 Lit *<br>E / MG ZTE Blade A 54 * |
|----------------------|----------------------------------------------------------------------------------------------------|
|                      | (R) Equipo con servicio de rastreo<br>Limpiar<br>Guardar                                                                                             |

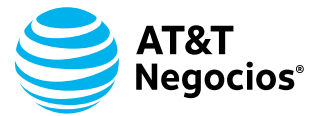

| ← → C ( the flextracker.mx/home?                     |                                                                                                    | ∞ < ☆ ♥ Ď   🕃 :                                        |
|------------------------------------------------------|----------------------------------------------------------------------------------------------------|--------------------------------------------------------|
| FlexTracker AT&T     Administración     Localización | Bienvenido, Pruebas RexTi                                                                                                    | nacker 🕧 😃 🎯 AT&T<br>Businessi                         |
| ♠+ X O @ == 0 ≧ ∥ 0                                  |                                                                                                    | Q Buscar Dirección o Coordenada                        |
| TRAFICO Ciudad Nicolas BOSQUES                       | Deportivo Elidal Radiadores'El-Junior Lepexpan                                                                                                    | SAN MATEO                                              |
| DEL LAGO     DEL LAGO     DEL LAGO     DEL LAGO      | Emiliano Zapata                                                                                                    |                                                        |
| Chedraui Nicolas Romero C                            | CENTRO MORELOS                                                                                                    | os Grupos                                              |
| EA QUEBRADA                                          | Pruba K                                                                                                    |                                                        |
|                                                      | Sar Cristina                                                                                                    |                                                        |
| LOMAS LINDAS DEL VALLE                               | 850 Netunpayao                                                                                                    | de H                                                   |
| CONDADO DE Parque Temático PSYCOPASITOS              | Ecatepec<br>de Morelos Ciénega de San Juan                                                                                                    |                                                        |
| Ciúdad López                                         |                                                                                                    | le Juárez Papalotla                                    |
| ROSQUE VALLE DORADO                                  | JARDINES DE Los Ahuehuetes O                                                                                                    | Chiautla                                               |
| ESMERALDA                                            | SANTA CLARA                                                                                                    |                                                        |
| Tialnepantia Di Zona Arqueologica<br>Tenayuca i      | Múltiplaza Aragón 🕒                                                                                                    | 142 I ulantongo                                        |
| Mundo E                                              |                                                                                                    |                                                        |
| ESTADO.DE SAN JUAN<br>IXHUATEPEC                     | AL AN TO                                                                                                    | CUILA O Texcoco Centro                                 |
| DEADEDAS DE CD. SATÉLITE DE MEXICO Mercado S         | San Lago de                                                                                                    | Texcoco                                                |
| SAN MATEO 3 CD. DE MEXICO Basílica de Santa          | Facultad de Facultad de Facult | de Mora Zona Arqueológica                              |
| Mico B Maria de Guadalupe                            | Estudios Estrella de David<br>Superiores según Rafa                                                                                                    | UNIVERSIDAD                                            |
| al Maucalli D Costco Wholesale                       | Aragon                                                                                                    | DE CHAPINGO                                            |
| tiago Basilica de Nuestra O Naucalpan                | peyac O Im                                                                                                    | Tequexqui                                              |
| de Juárez Parque                                     | BOSOUES                                                                                                    | LOMAS                                                  |
| 1341 O Bicentenano                                   | DE ARAGON Nabo Centro Cultu                                                                                                    | DE CRISTO                                              |
| San José 🖉 🖁 Fórum Buenavista 🖻 🛛                    | Mexiquense Bicentenar                                                                                                    | rio San Miguel                                         |
| BUENAVISTA IKEA Oceania                              | XOCHITENCO                                                                                                    | Coatlinchán 💿 Cuna                                     |
| Posada-Familiar Pickanco Ciudad de                   | Alamada                                                                                                    | N Z N                                                  |
| Mondellana BOSQUE REAL                               | Oriente Plaza Ciudad Jardin Chimalhuacan                                                                                                    | Puerta Texcoco                                         |
| Bosque de pours are Autódromo                        | Combinaciones de teclas Datos del mapa @2024 G                                                                                                    | Boogle, INEGI Condiciones Informar un error en el mapa |

**4. Usuarios delegados**: Los Usuarios delegados podrán visualizar únicamente los dispositivos que el administrador considere necesarios para su operación. Su perfil cuenta con restricciones como: no podrá crear geocercas o georutas, no podrá crear otros usuarios delegados y no recibirá notificaciones por correo electrónico ni SMS.

El usuario Administrador podrá crear usuarios delegados en proporción a la cantidad de licencias que contrate en FlexTracker, llenando el formulario correspondiente. Una vez creado, **el usuario delegado** recibirá un correo electrónico de bienvenida en su bandeja de entrada. Se recomienda seguir los pasos descritos en los módulos **"Iniciar Sesión" y/o "Recuperación de Contraseña"** para completar el acceso y configuración inicial.

| Administrar usuario delegado                            |    |                                                                                  | ? 8 |
|---------------------------------------------------------|----|----------------------------------------------------------------------------------|-----|
| Delegados Registrados                                   |    | Datos del usuario delegado "Campos Requeridos                                    |     |
| Cristina Garcia - Cristina 🔛<br>Karen Ortiz - Karentest | ×× | Nombre:     Apellidos:     Nombre del usuario:     E-Mail:     Confirmar E-Mail: |     |
|                                                         |    | Limpiar Guardar                                                                  |     |

**5. Asignar Grupos a Usuarios**: Asigne grupos de dispositivos a los Usuarios delegados, facilitando la administración distribuida y la segmentación de responsabilidades. Cada usuario delegado puede gestionar de manera eficiente los dispositivos asignados a su grupo, controlando únicamente las unidades bajo su supervisión.

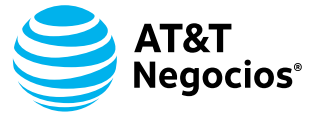

| Nombre          | Nombre del usuario | Nombre del grupo |
|-----------------|--------------------|------------------|
| Cristina Garcia | Cristina           | Pruba K *        |
| ) Karen Ortiz   | Karentest          | Cristina *       |
|                 |                    |                  |
|                 |                    |                  |
|                 |                    |                  |
|                 |                    |                  |
|                 |                    |                  |
|                 |                    |                  |
|                 |                    |                  |
|                 |                    |                  |
|                 |                    |                  |

# MÓDULO 6: LOCALIZACIÓN

El módulo de **Localización** proporciona un conjunto integral de herramientas para gestionar y optimizar el rastreo de equipos y la administración de geoelementos, permitiendo una supervisión detallada y personalizada de las áreas y rutas relevantes para la operación, tal como se detalla en el **Módulo 4.** Además, facilita el rastreo en tiempo real de los equipos, generando reportes precisos y actualizados que ayudan a tomar decisiones informadas. También permite la carga de reportes para una revisión más exhaustiva y análisis detallado. Con este módulo, las empresas pueden mantener un control efectivo sobre sus activos y mejorar la eficiencia operativa mediante la gestión dinámica de la ubicación y la generación de datos clave.

#### Submódulos:

**Rastreo de Equipos**: Podrá visualizar las ubicaciones de los colaboradores durante un período de hasta **30 días**. Las ubicaciones se segmentan por **bloques** y se identifican en el mapa mediante colores que indican el tipo de localización: **rojo para GPS y azul para Wi-Fi.** 

1. Acceso al Rastreo de Equipos: Ingrese a la sección de rastreo de equipos.

**2. Parámetros**: Seleccione la **fecha inicial y final**, así como el **horario y el dispositivo** que desea rastrear.

**3. Visualización de Resultados**: Al mostrar los resultados, elija el **bloque de información** de su interés.

**4. Reproducción del Recorrido**: Haga clic en el botón de **"Play"** para visualizar los puntos correspondientes al bloque en el mapa. Los puntos se identificarán por color según el tipo de localización.

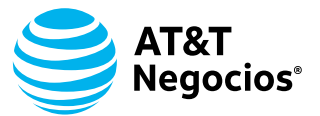

**5. Simulación del Recorrido**: Se mostrará una simulación del recorrido en el mapa, permitiéndole observar los diferentes bloques y sus ubicaciones en detalle.

Para una mejor comprensión y administración de los datos, se puede ver cómo cada bloque se integra en el recorrido general de los dispositivos, facilitando así el análisis de las actividades y ubicaciones de los colaboradores.

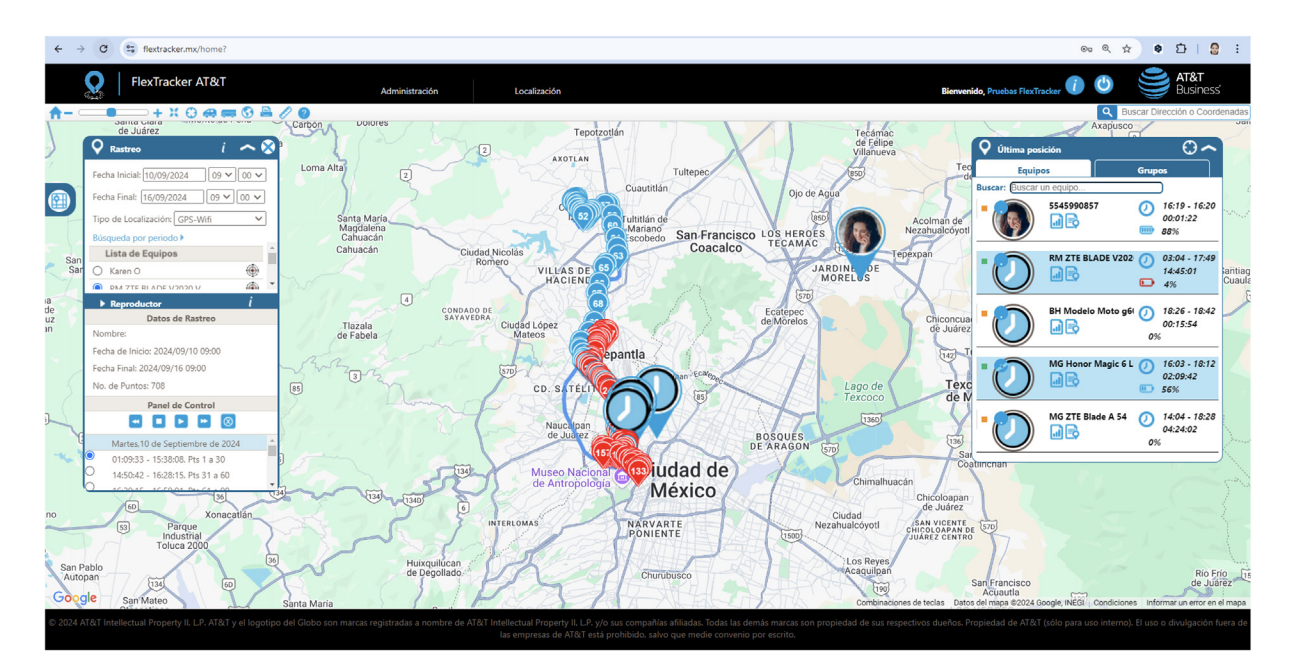

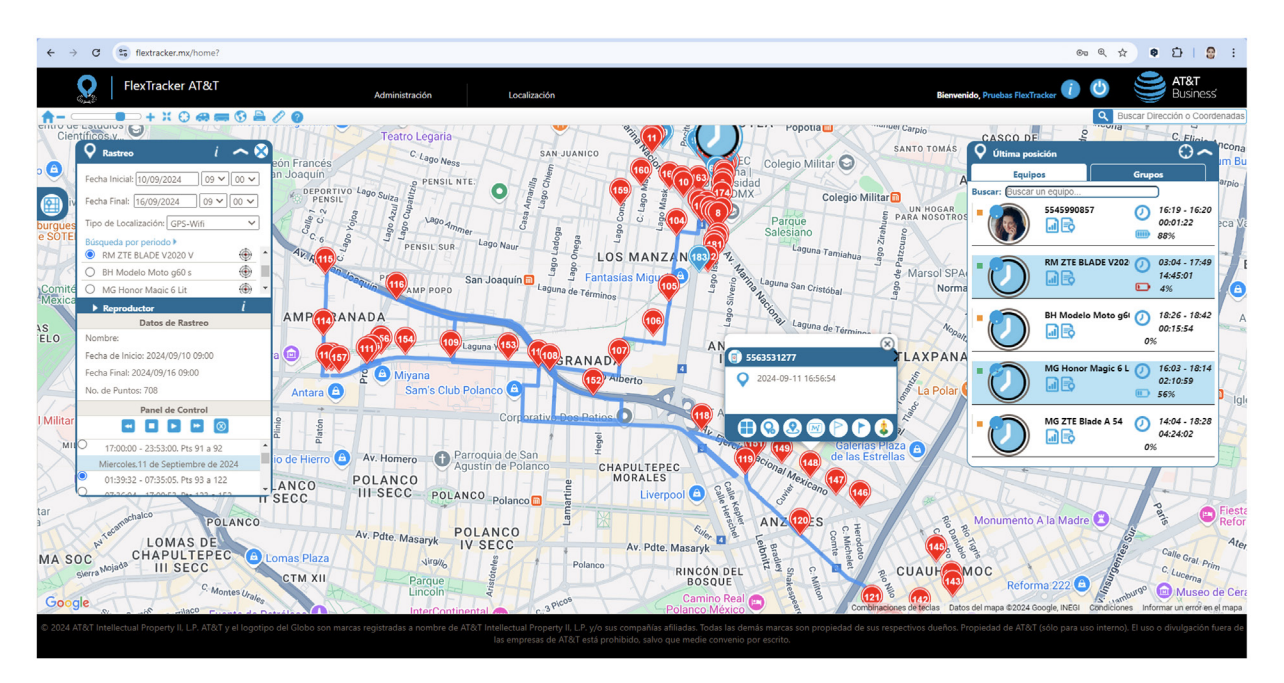

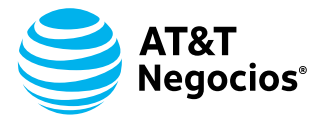

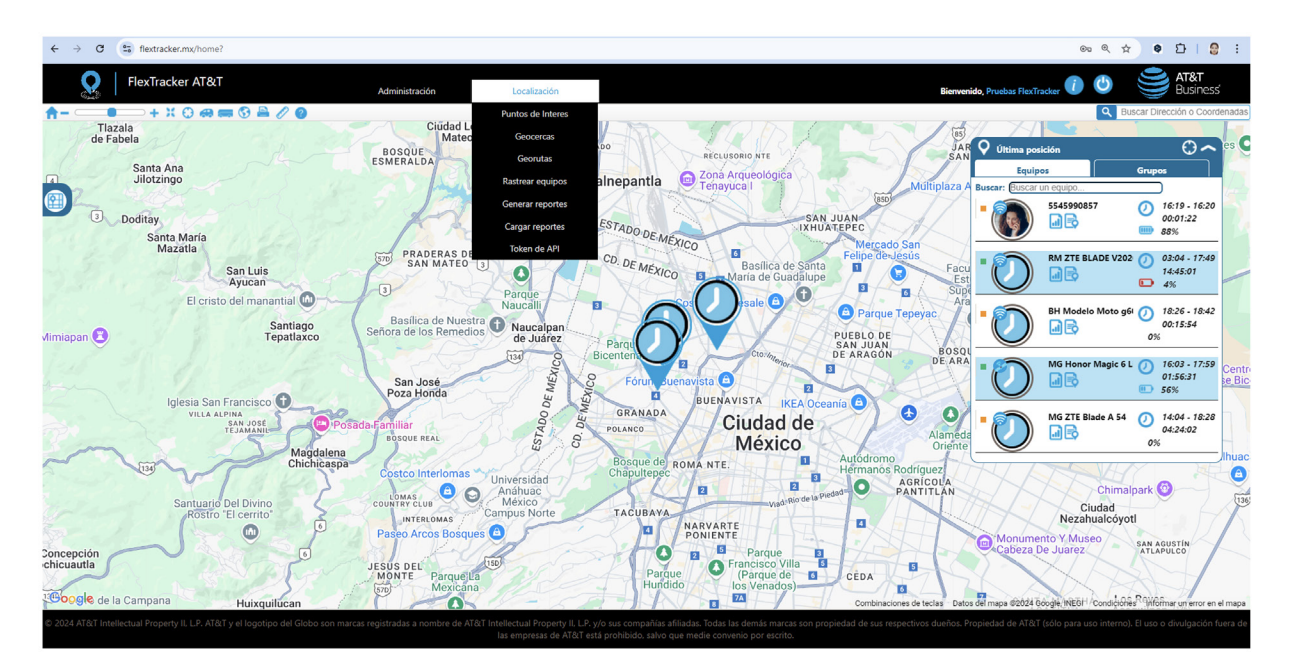

## **Generar Reportes**

Permite a los usuarios obtener información detallada sobre el desempeño y la ubicación de los dispositivos gestionados.

**1. Periodo de Almacenamiento**: La información de los dispositivos se almacena durante 1 año. Para la consulta de datos, se puede seleccionar un período de hasta 30 días para un solo dispositivo. Si se desea consultar todos los dispositivos, el período máximo de consulta es de 7 días.

**2. Formatos de Descarga**: Los reportes pueden descargarse en los formatos **XML**, **XLS y CSV**, permitiendo una variedad de opciones para su manejo y análisis.

**3. Accesos rápidos**: Para generar los reportes, se puede ingresar a la ventana de **Última Posición**, seleccionar el ícono de reportes y hacer clic en el acceso rápido que convenga al administrador. Esta opción facilita el acceso directo a la información requerida.

4.Posiciones: Indica las veces que el dispositivo ha estado en la misma ubicación.

#### 5. Tipos de Reportes:

- Última Posición: Muestra la ubicación más reciente de los dispositivos.
- Ingrese a Localización/Generar reportes.
- Haga clic en Última Posición.
- Elija el **dispositivo** del cual desea ver la última posición en el mapa, de clic en "Generar".

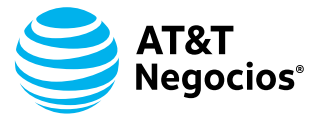

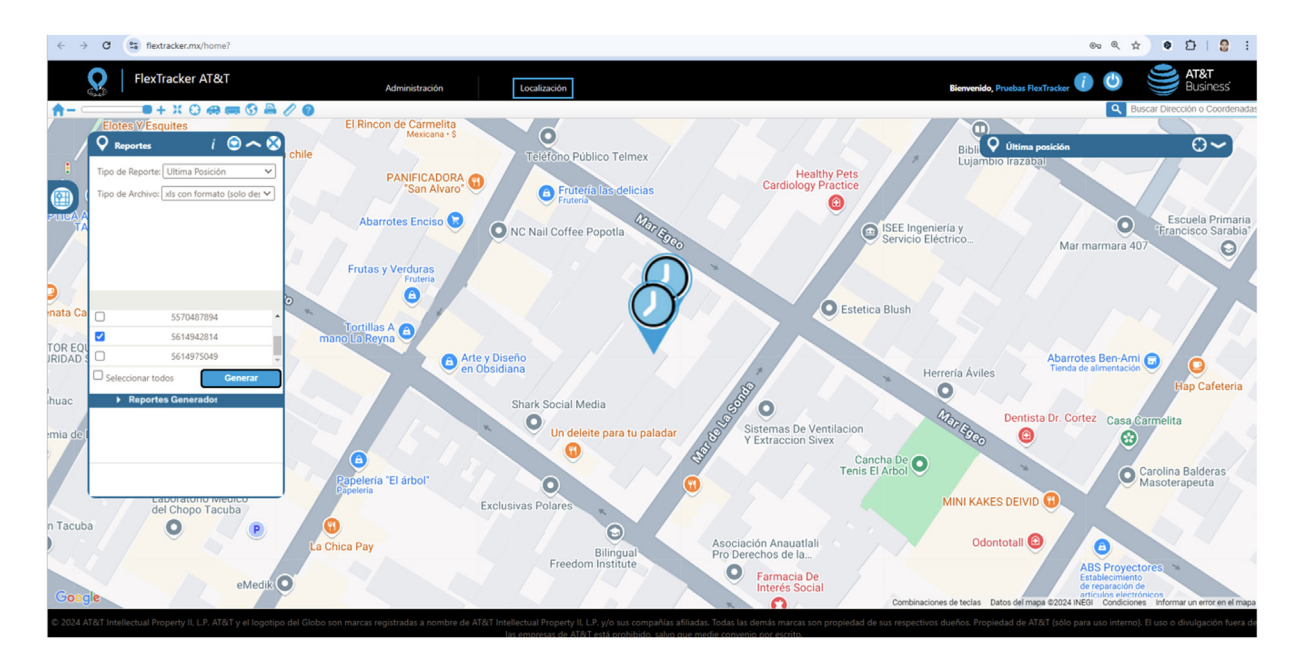

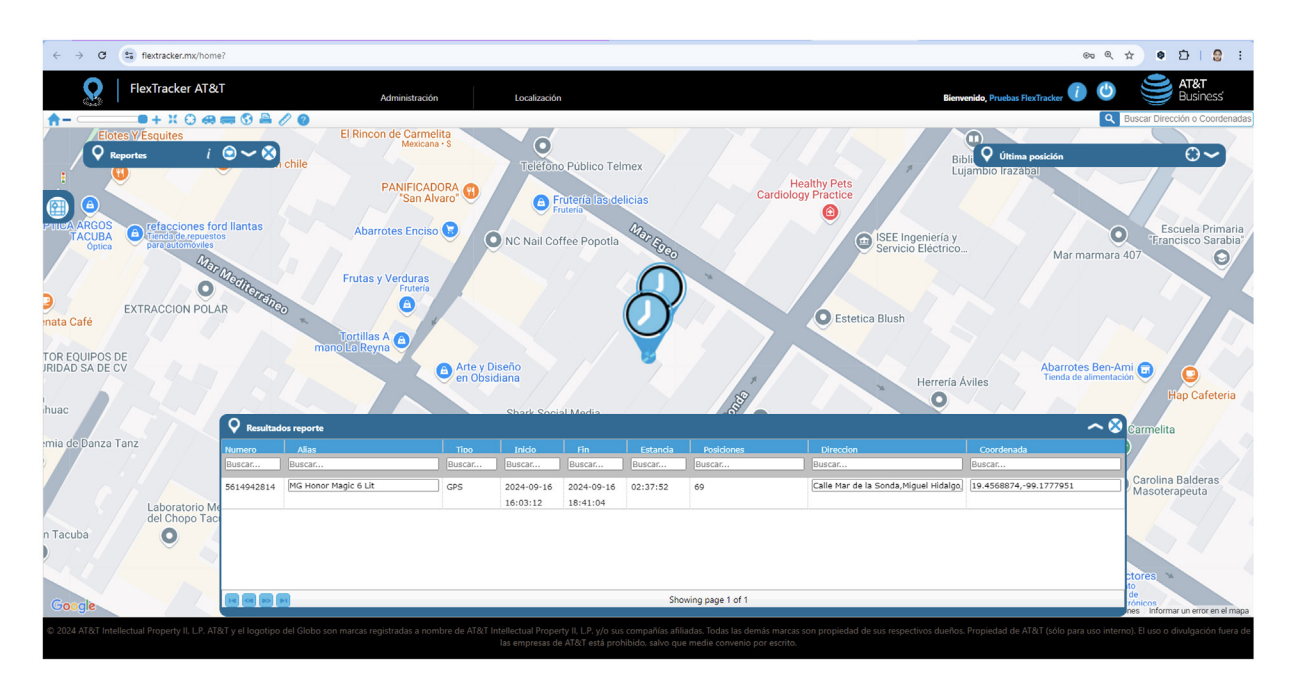

Consumo de Batería: Detalla el uso de batería de cada dispositivo.

- Ingrese a Localización/Generar reportes.
- Haga clic en **Consumo de batería**.
- Seleccione el **periodo** de consulta de información.
- Seleccione el **tipo de archivo**.
- Elija el **dispositivo** del cual desea consultar el consumo de batería y de clic en "Generar".

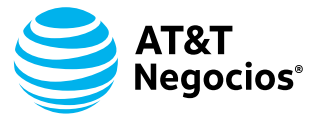

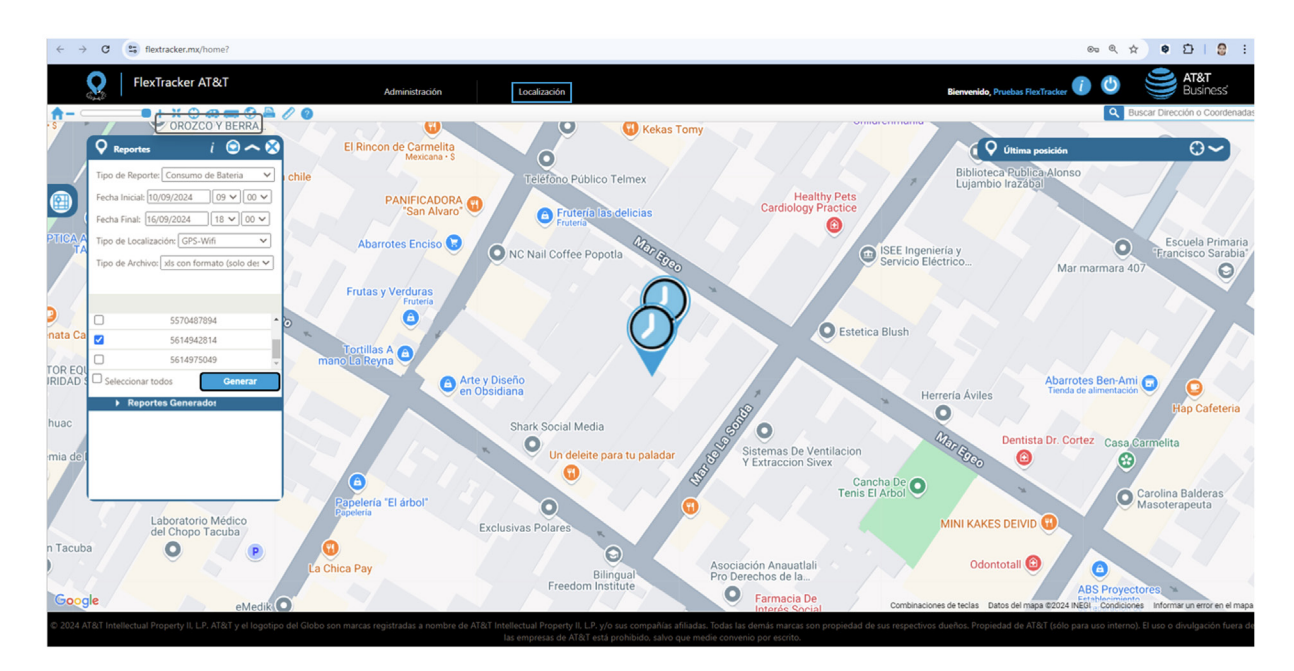

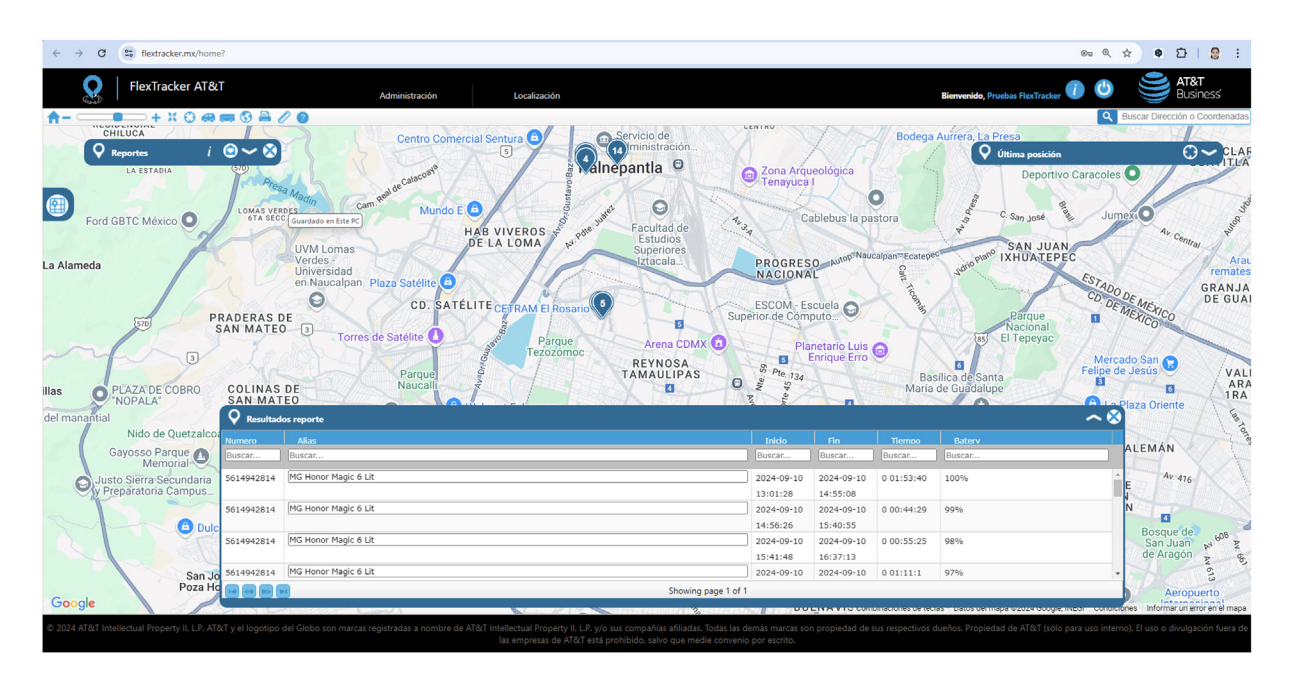

Visitas a Geoelementos: Informa sobre las visitas realizadas a geoelementos específicos.

- Ingrese a Localización/Generar reportes.
- Haga clic en Visitas geocerca, georuta, punto de interés.
- Seleccione los **geoelementos**.
- Seleccione el **periodo** de consulta de información.
- Seleccione el **tipo de archivo**.
- Elija el **dispositivo** del cual desea consultar el consumo de batería y de clic en "Generar".

© 2024 AT&T Intellectual Property II, L.P. y/o sus compañías afiliadas. Todas las demás marcas registradas a nombre de AT&T Intellectual Property II, L.P. y/o sus compañías afiliadas. Todas las demás marcas son propiedad de sus respectivos dueños.

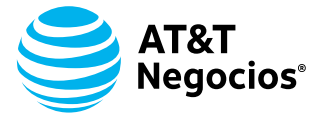

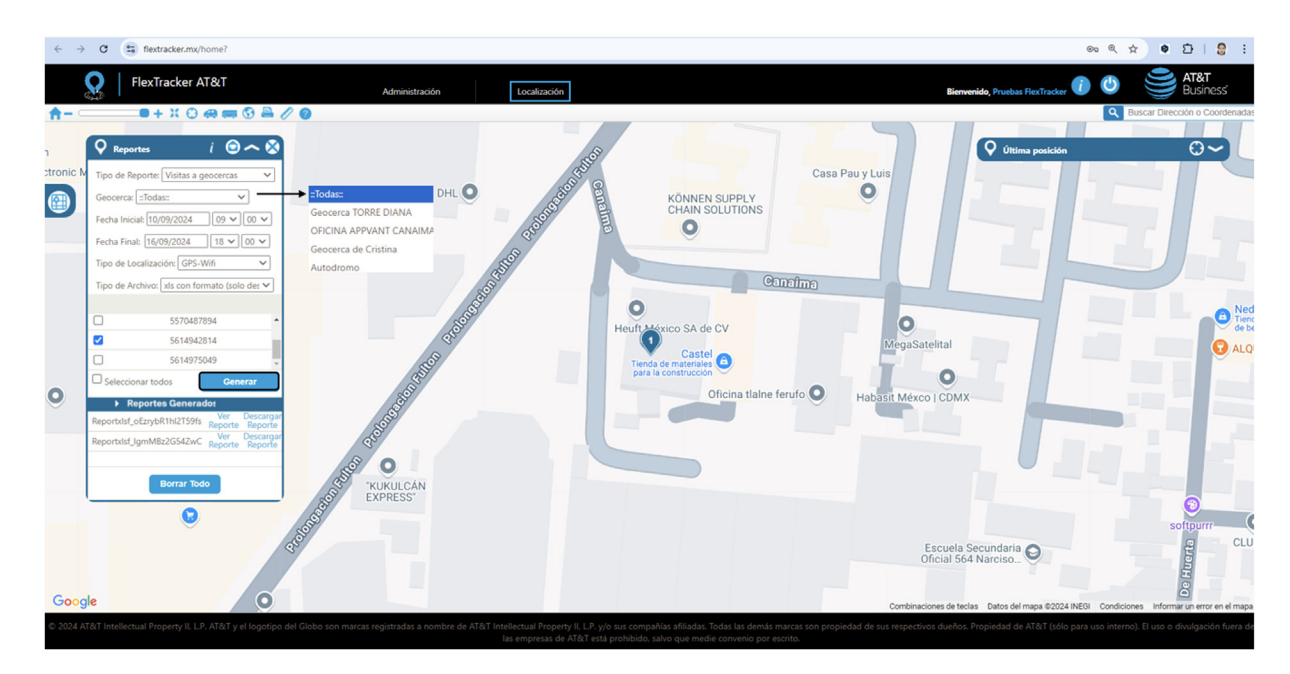

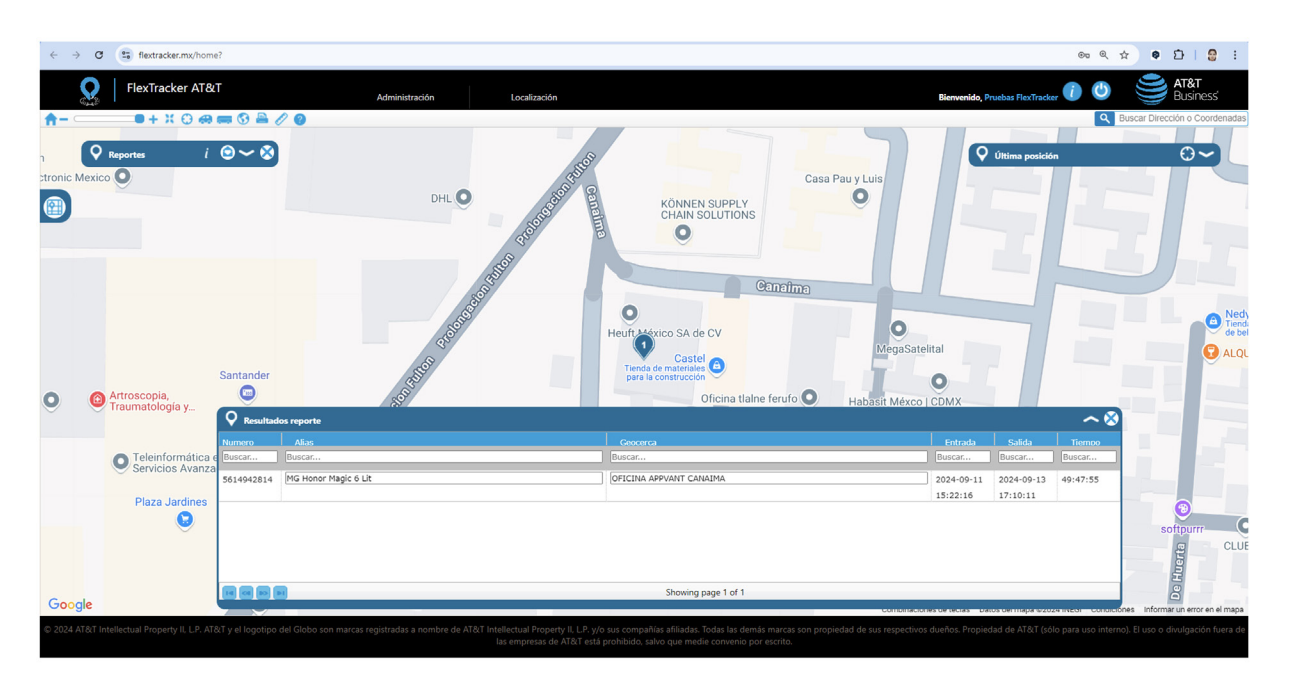

**Viajes**: Registra los viajes realizados por los dispositivo. Considerando, salida de un geoelemento y llegada a un geoelemento.

- Ingrese a Localización/Generar reportes.
- Haga clic en **Viajes**.
- Seleccione el **periodo** de consulta de información.
- Seleccione el **tipo de archivo**.
- Elija el **dispositivo** del cual desea consultar el consumo de batería y de clic en "Generar".

© 2024 AT&T Intellectual Property II, L.P. y/o sus compañías afiliadas. Todas las demás marcas registradas a nombre de AT&T Intellectual Property II, L.P. y/o sus compañías afiliadas. Todas las demás marcas son propiedad de sus respectivos dueños.

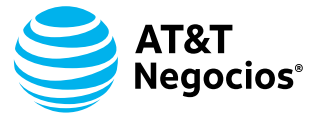

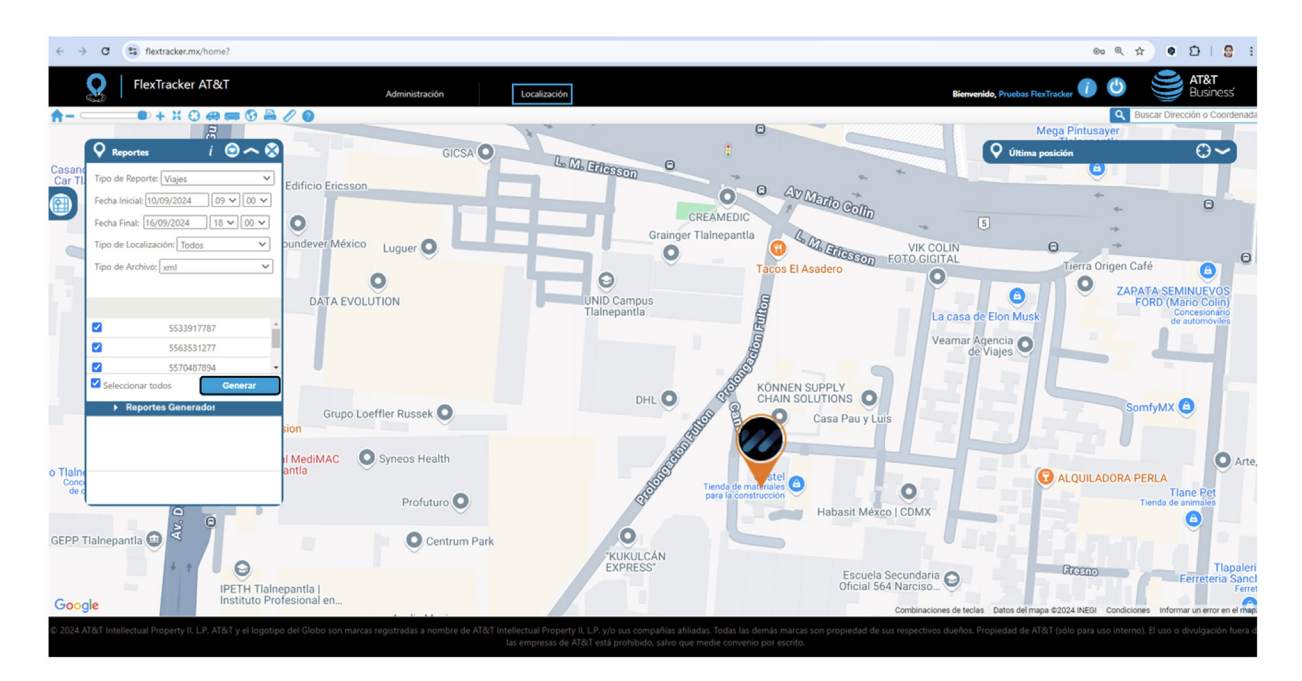

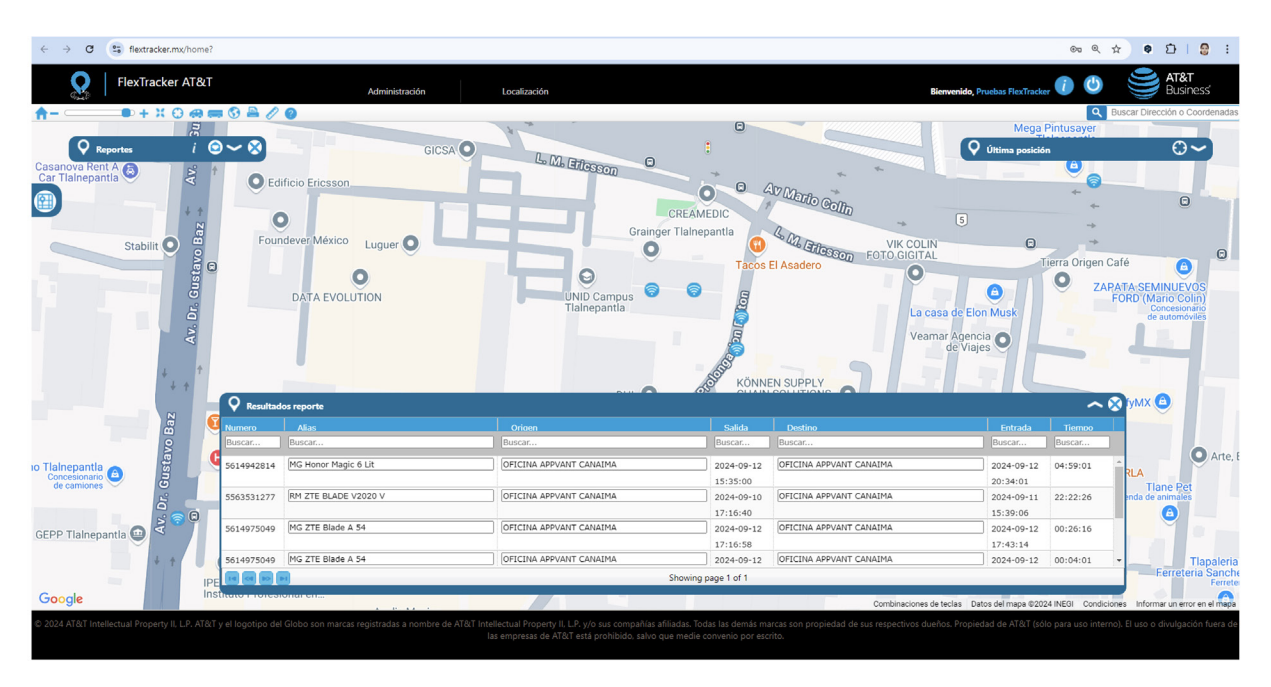

Alertas: Enumera las alertas generadas por eventos específicos.

- Ingrese a Localización/Generar reportes.
- Haga clic en **Alertas**.
- Seleccione geoelementos sobre los cuales requiere consultar información.
- Seleccione el **periodo** de consulta de información.
- Seleccione el **tipo de archivo**.
- Elija el dispositivo del cual desea consultar el consumo de batería y de clic en "Generar".

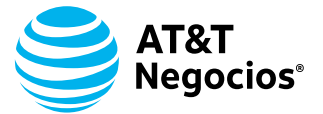

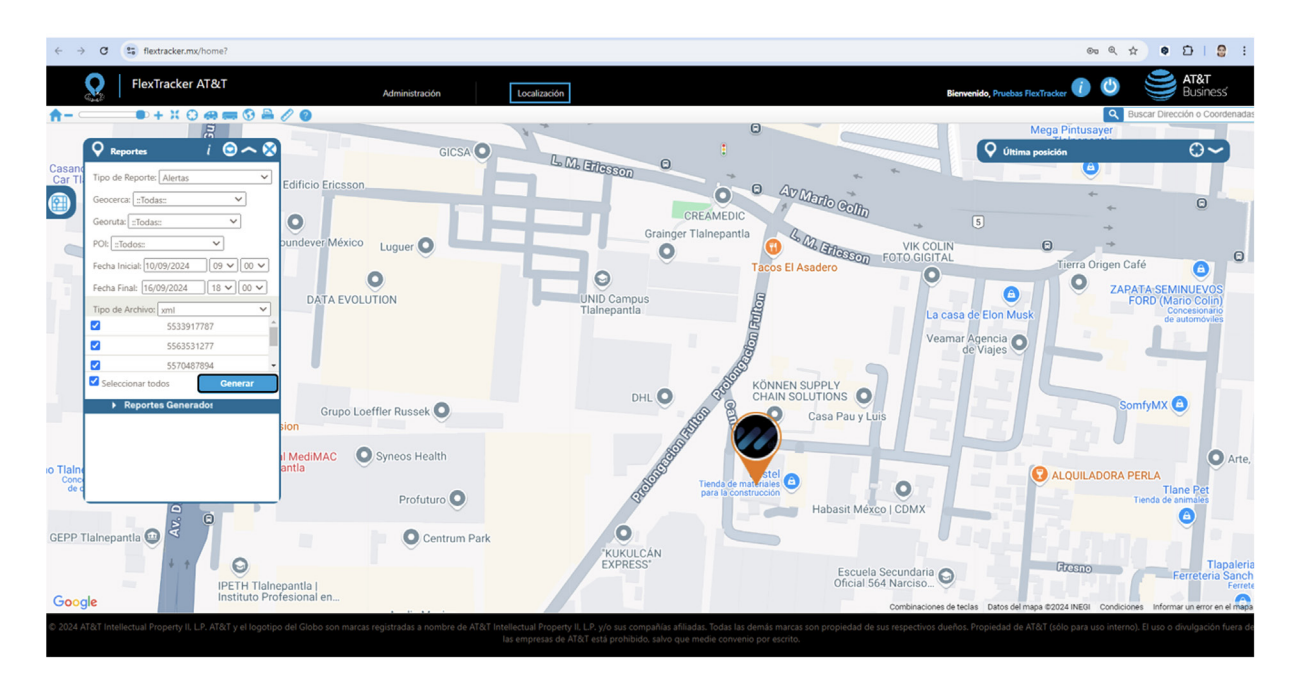

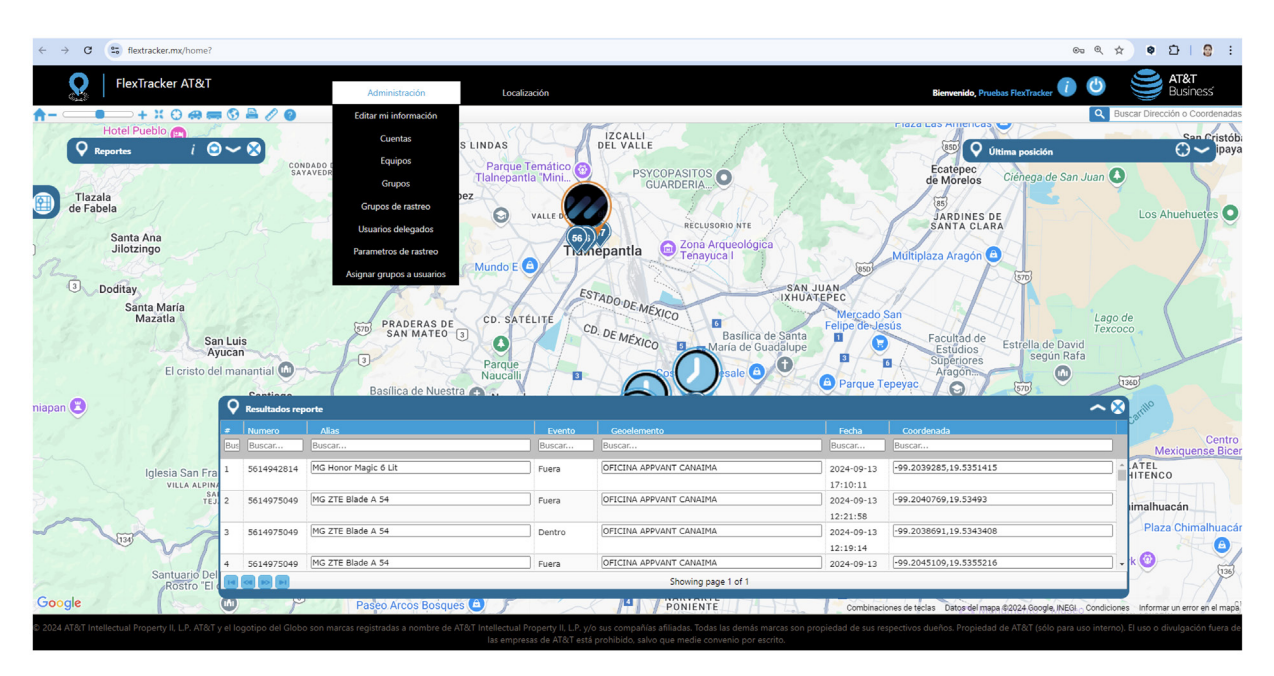

**Reporte Histórico y Programación**: Genere, programe y reciba automáticamente por correo electrónico en intervalos regulares las ubicaciones donde sus dispositivos ha tenido lugar.

- Ingrese a Localización/Generar reportes.
- Haga clic en **Histórico**.
- Seleccione el **periodo** de consulta de información.
- Seleccione el tipo de archivo.
- Elija el **dispositivo** del cual desea consultar el consumo de batería y de clic en "Generar".

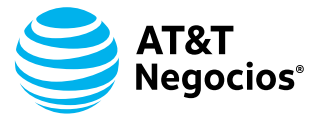

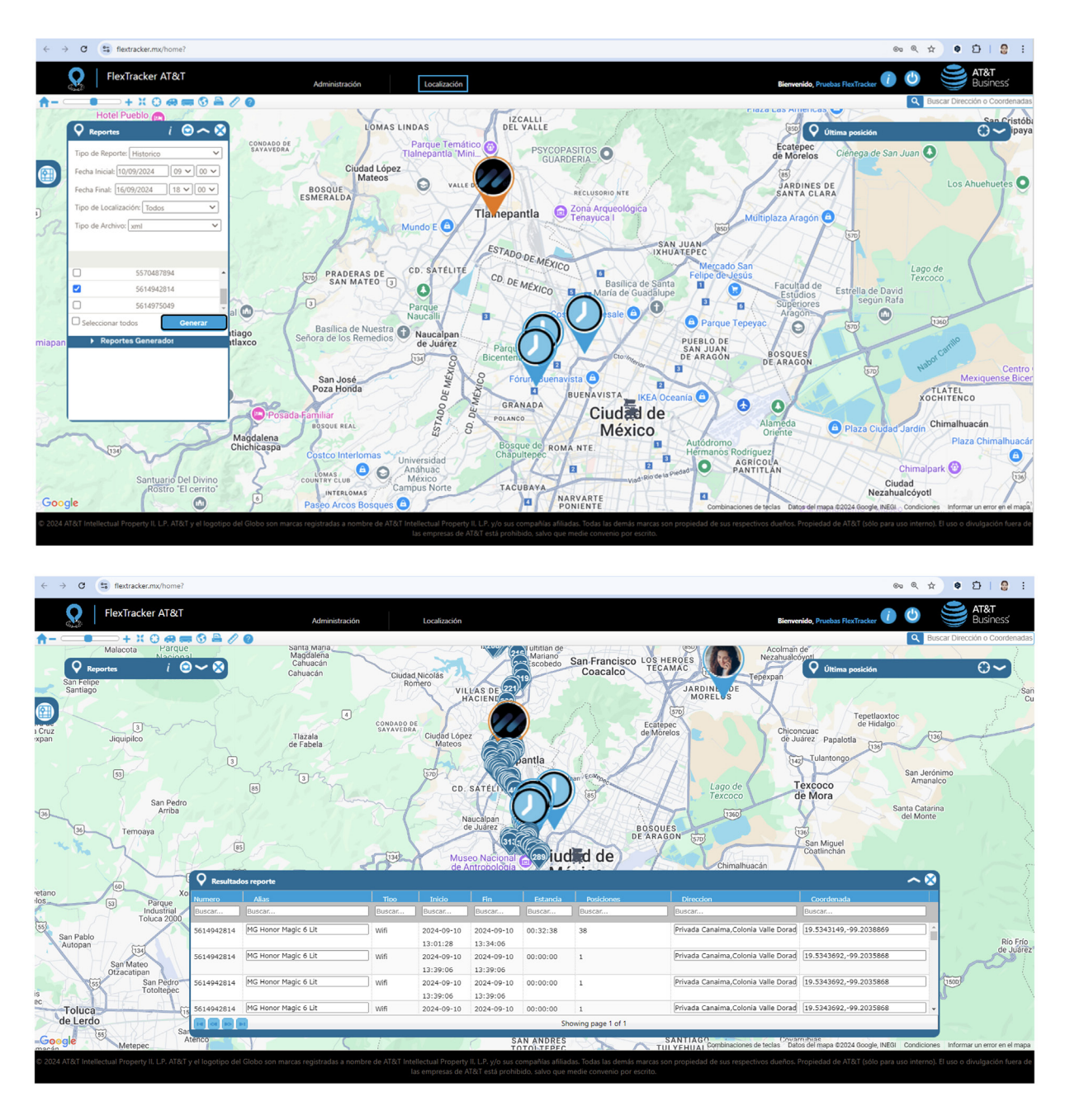

# Programación de Reporte Histórico

- 1. Ingrese a Calendarizar Reporte.
- 2. Selecciona la opción Más para comenzar la configuración del reporte.
- 3. Asigne un Nombre

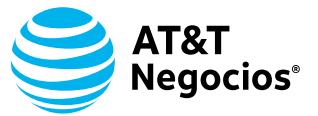

**4. Parámetro de Reporte**: Selecciona el horario sobre el cual necesitas obtener información.

**5. Tipo de Archivo y Formato**: Elige el tipo de archivo y el formato de descarga del reporte (XML, XLS, CSV).

6. Geocodificación: Si necesitas incluir direcciones, selecciona la opción "Si".

**7. Seleccione Equipos y Días de Consulta**: Elige los equipos y los días de consulta. **Importante**: La calendarización está limitada a 7 días de consulta.

**8. Calendario**: Define el día y la hora en que deseas recibir el reporte. Puedes establecerlo como **Recurrente** (diario) o **Personalizado** (seleccionando los días de la semana).

9. Destinatarios: Agrega hasta 10 correos electrónicos para recibir la información.

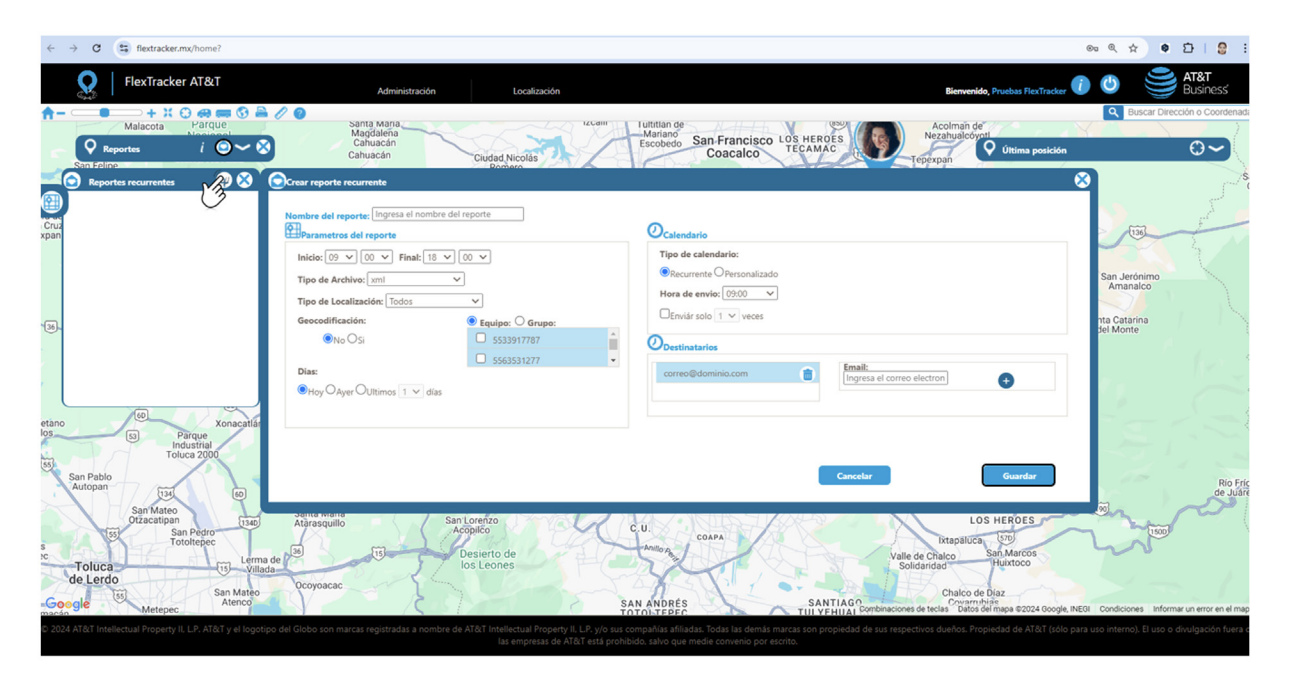

**10.** Haz clic en **Guardar** para finalizar la programación del reporte.

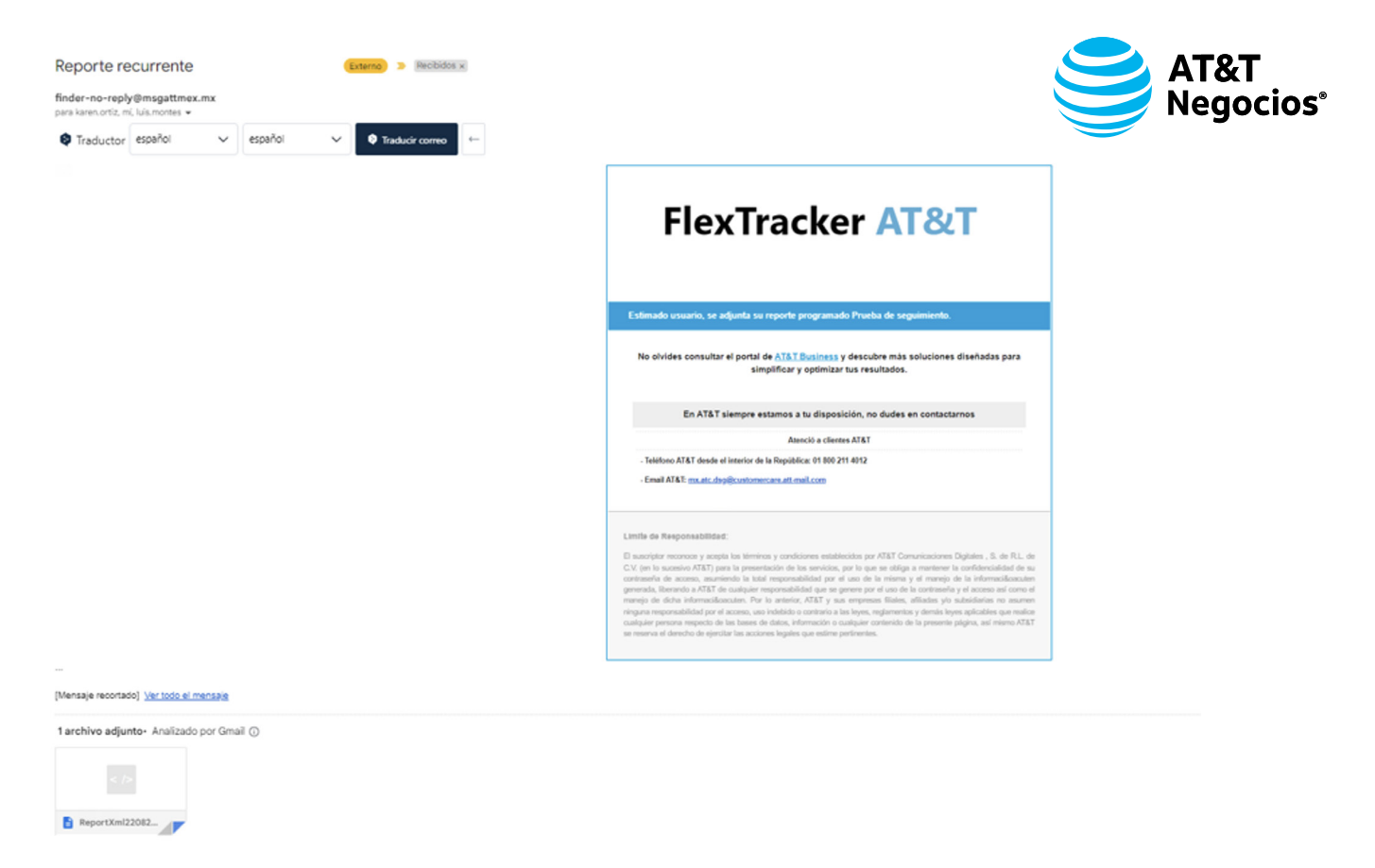

**Cargar Reportes**: Permite visualizar en el mapa los lugares en los cuales los dispositivos estuvieron ubicados durante el periodo especificado en el reporte histórico. Para utilizar esta funcionalidad, primero debe generar un reporte histórico en formato .csv o .xml y almacenarlo en su ordenador.

**1. Generar Reporte**: Asegúrese de haber creado y guardado un reporte histórico en formato .csv o .xml en su ordenador.

2. Ingrese a Localización y seleccione Cargar Reportes.

**3.** Haga clic en **Examinar** para seleccionar el archivo de reporte desde su ordenador.

4. Seleccione el archivo deseado y haga clic en Cargar Reporte.

**5. Visualizar Datos**, se mostrará la cantidad de registros correctos. Los puntos de ubicación se visualizarán en el mapa, con colores específicos para cada tipo de localización: rojo para GPS y **azul** para Wi-Fi.

**6. Seleccionar Información**: Use el módulo de reportes para seleccionar los bloques de información que desea analizar.

Esta herramienta le permite volver a mostrar las ubicaciones históricas de los dispositivos en el mapa, facilitando el análisis y seguimiento detallado.

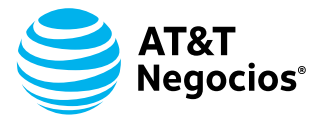

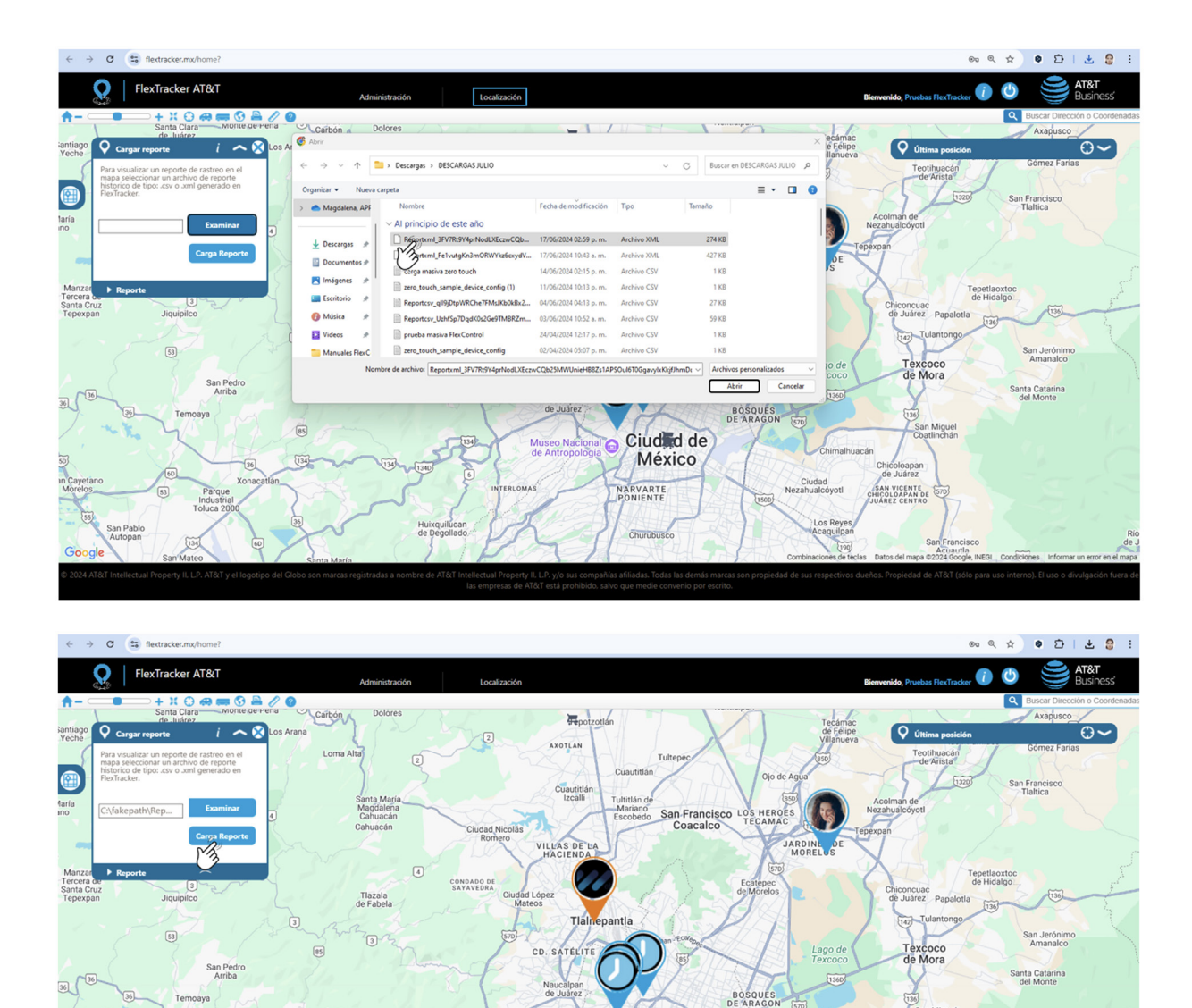

Ciuded de

México NARVARTE PONIENTE

Churubu

SAN VICENTE HICOLOAPAN DE JUAREZ CENTRO

0 2024 AT&T Intellectual Property II, LP. AT&T y el logotipo del Globo son marcas registradas a nombre de AT&T Intellectual Property II, LP. y/o sus compañías afiliadas. Todas las demás marcas son propiedad de sus respectivos dueños.

Muse de An

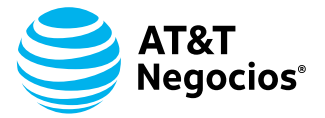

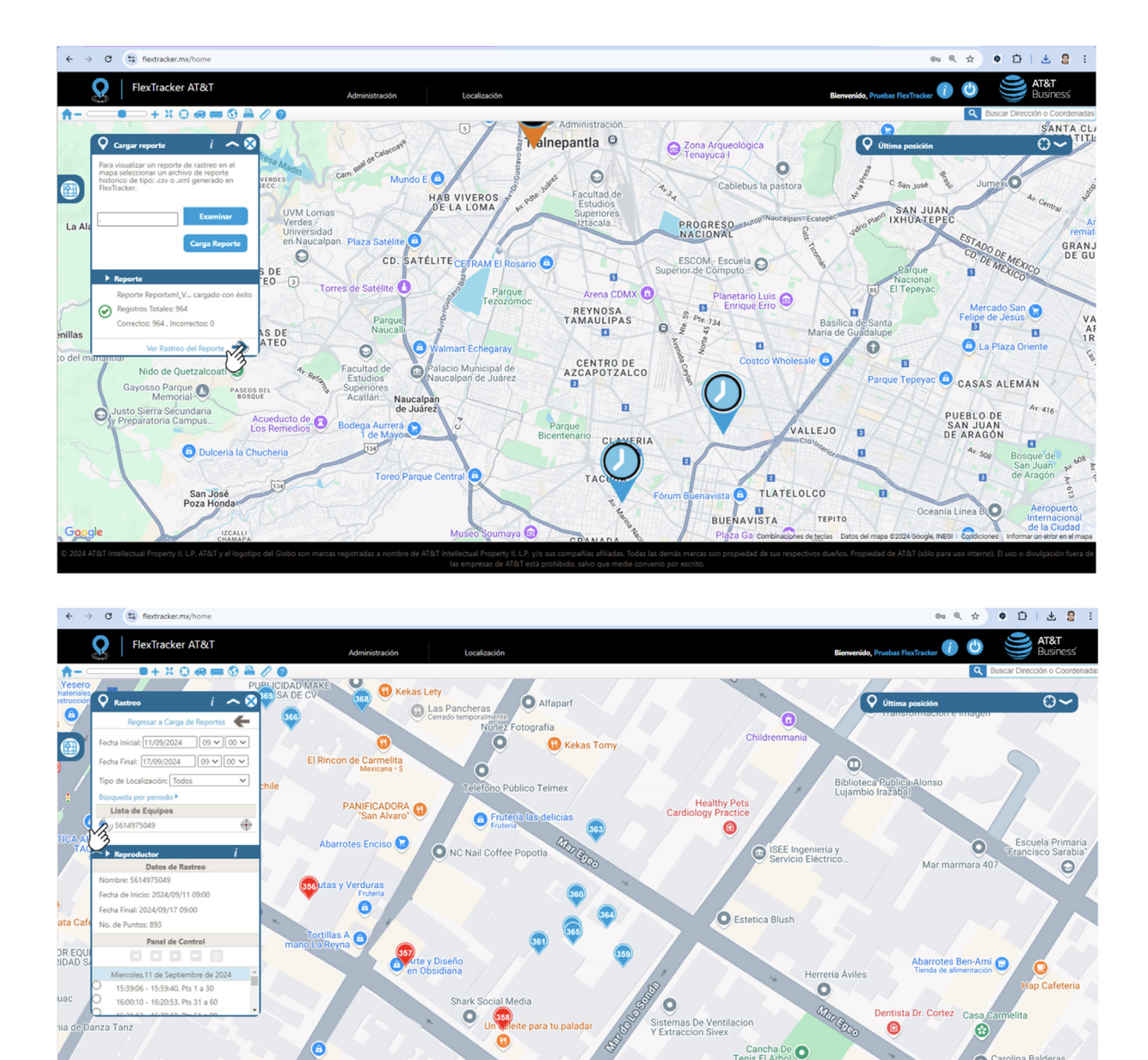

Cancha De Tenis El Arbol

INI KAKES DEIVI

O Carolina Balderas Masoterapeuta

© 2024 AT&T Intellectual Property II, LP. AT&T y el logotipo del Globo son marcas registradas a nombre de AT&T Intellectual Property II, LP. y/o sus compañías afiliadas. Todas las demás marcas son propiedad de sus respectivos dueños.

 $\bullet$ 

Exclusivas Pola

Laboratorio Médico del Chopo Tacuba

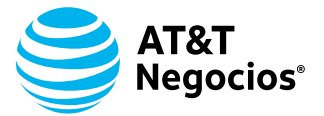

| ÷          | ÷      | C S flextracker.mx/home            |                                                                                                    |                                      |                                    | ©0 6                                            | (☆ © 한   소 🖯 :                           |
|------------|--------|------------------------------------|----------------------------------------------------------------------------------------------------|--------------------------------------|------------------------------------|-------------------------------------------------|------------------------------------------|
|            | 6      | FlexTracker AT&T                   | Administración                                                                                                    | Localización                         |                                    | Bienvenido, Pruebas FlexTracker 🥡               | AT&T<br>Business'                        |
| <b>A</b> - | $\sim$ | 🗕 🛈 📾 📾 🕂 🕂 💷                      | 10                                                                                                    |                                      |                                    |                                                 | Q Buscar Dirección o Coordenadas         |
|            | 1      |                                    |                                                                                                    |                                      | Servicio de                        | U                                               | Caja Popular Mexicana                    |
| 1          |        | 🖓 Rastreo i 🥕 🛞                    |                                                                                                    | Θ                                    | Administración                     | 🗘 Última posición                               | ⊕~)                                      |
|            | Г      | Regresar a Carga de Reportes 🛛 🗲   | 0                                                                                                    | C Anderdamain                        | 940                                | TL-903 Sistemas                                 |                                          |
|            |        |                                    | Residencial Tlalnepantla                                                                                                    |                                      | TO BE LE OTOL                      | 0 ++                                            | +                                        |
|            | , Ale  |                                    |                                                                                                    | Hotel Crowne                         |                                    | ÷ . 0                                           |                                          |
| cesiona    | aric   | Fecha Final: 17/09/2024 09 V 00 V  | Grandes almacenes                                                                                                    | Plaza Tlalnepantla                   | Starbucks Sor Juana                |                                                 | Palacio Municipal de                     |
| Renau      | ult    | Tipo de Localización: Todos 🗸      |                                                                                                    | 4.5 ¥ (3/91)<br>Hotel de 3 estrellas |                                    |                                                 | 4                                        |
| 1          |        | Búsqueda por periodo 🕨             | C Liverpool                                                                                                    |                                      |                                    |                                                 | Catedral de Tlainepantia                 |
| 28         |        | Sc14975049                         | PL Grandes almacenes                                                                                                    |                                      |                                    |                                                 | (Corpus Christi)                         |
| to         | Dec    | () JUNITION ()                     | Kenter Start Start | ar<br>Inepantia 😑                    |                                    |                                                 | precolombinos y                          |
| ipuo       | Iter   | ▶ Reproductor i                    | sin to A                                                                                                    | Hotel Villa Pórticos                 | C. Cinco                           | de Mayo                                         |                                          |
| Ĕ,         | Yaı    | Datos de Rastreo                   | + + 0 +                                                                                                    |                                      | threads Tiplescontin               | Θ                                               |                                          |
| NIC N      | Rio    | Nombre: 5614975049                 | CICSA                                                                                                    | 280                                  | Concesionario Honda                | Toks Mario Com C. F                             | tiva Palacio                             |
| 25         |        | Fecha de Inicio: 2024/09/11 09:00  | GICSA                                                                                                    |                                      | 81 (721(79 (758)96)                |                                                 |                                          |
| Dite       |        | No. de Puntos: 893                 | 0                                                                                                    |                                      |                                    | 28 802 803 804                                  | Hamburguesa • \$\$                       |
| :0         |        | Panel de Control                   | Foundever México                                                                                                    | 167)9 (127)                          | 0 0 0                              |                                                 | + 0                                      |
| - 10       | C      |                                    |                                                                                                    | 792 105 6                            | ZAPATA SEMINIEVOS Salás Coronado 8 | Canulin                                         | 2 0 AvA                                  |
| _          |        | Miercoles.11 de Septiembre de 2024 | UNID                                                                                                    |                                      | FO 66 Mario Colin) Mario Colin     | eapoint                                         | 4 gilla                                  |
|            | N/2    | U 15:39:06 - 15:59:40. Pts 1 a 30  |                                                                                                    |                                      | de automóviles                     | c. Naranjo                                      | U CUERT                                  |
| (          | U      | 16:00:10 - 16:20:53. Pts 31 a 60   | DHL                                                                                                    |                                      | María Luisa                        | Vahuanco 805                                    | Cortijo TLALN                            |
|            | -      |                                    | Hospita rediMAC                                                                                                    |                                      |                                    | E Adduction                                     | Concesic                                 |
|            |        | GEPP Tlalnepar                     | Tiainepantia                                                                                                    |                                      | Lacto                              | oproductos                                      | Liconsa                                  |
|            |        | 0 0                                | O Centrum Park                                                                                                    | Tie materiales                       | Grúas de arrastre Ramírez          | ma Planta De Huerta                             | 9 A B L A 😌 🌱 💳                          |
|            |        |                                    |                                                                                                    | particion                            | Fresno                             | Colorna 1                                       | *                                        |
| Go         | ogle   | e 4                                |                                                                                                    |                                      | Land                               | binaciones de teclas Datos del mapa ©2024 INEGI | Condiciones Informar un error en el mapa |

# **Cerrar Sesión**

#### 1. Cerrar Sesión:

 Toque el icono ubicado en la esquina superior derecha de la pantalla "Cerrar Sesión".

**¡Importante!** La aplicación se cerrará automáticamente después de 10 minutos de inactividad para garantizar la seguridad.

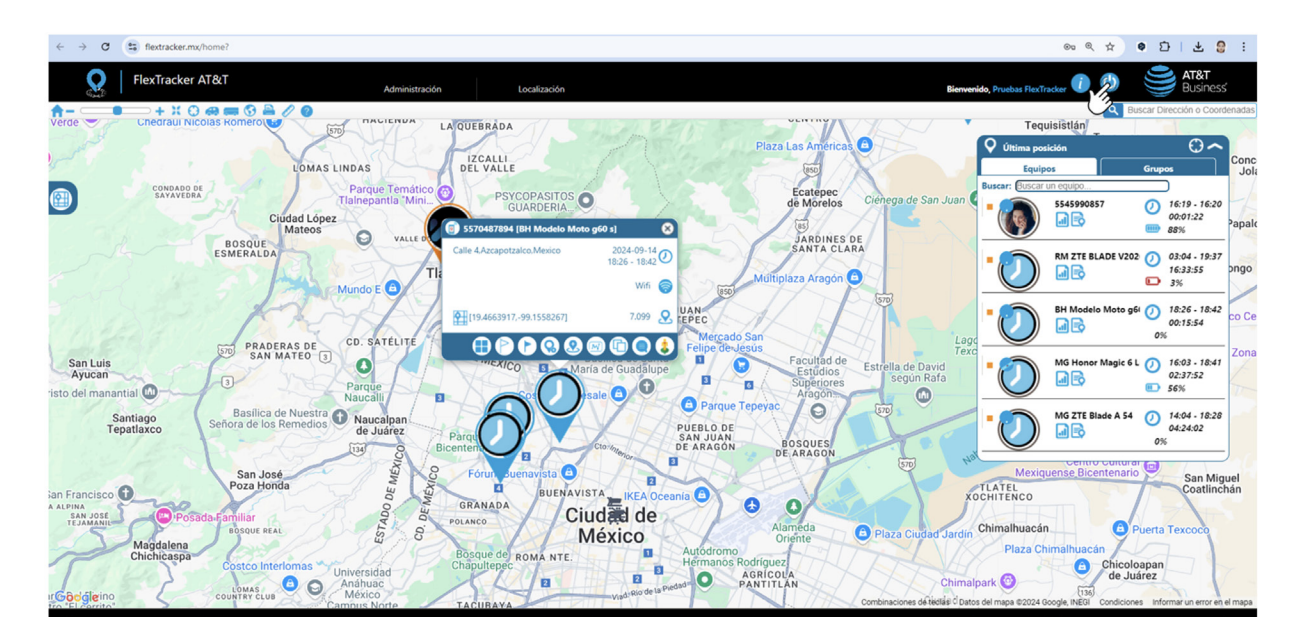

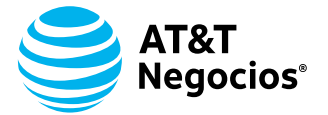

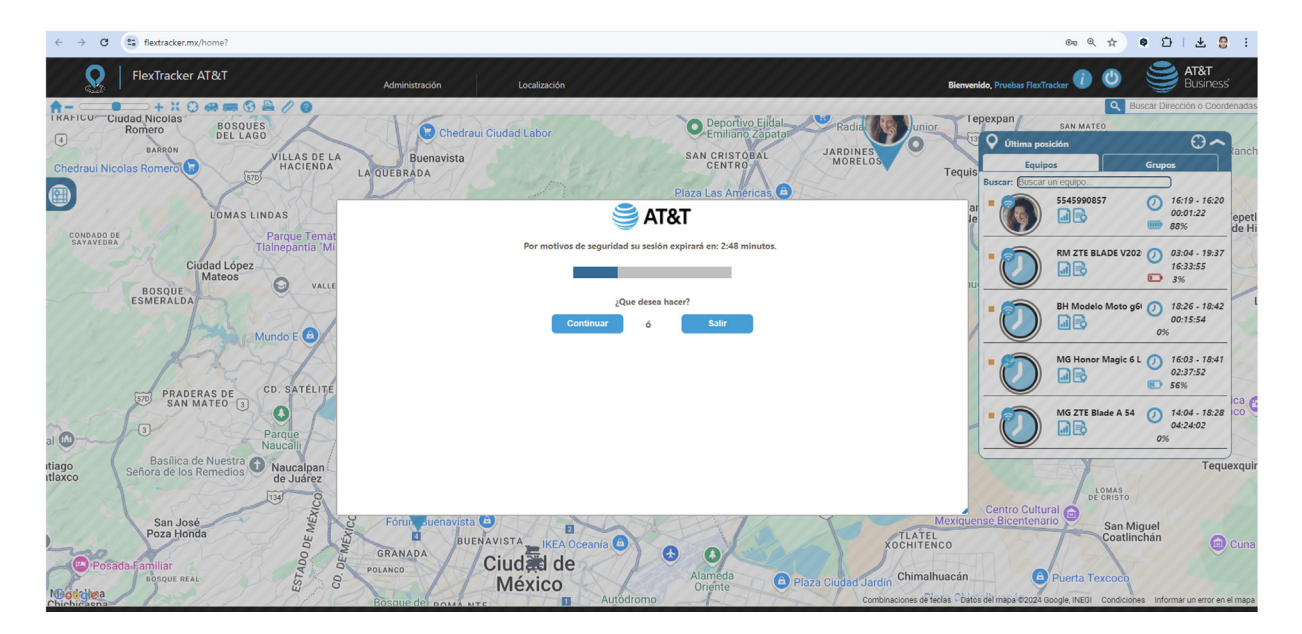